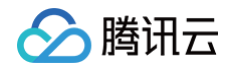

# 虚拟形象 SDK SDK 集成指引

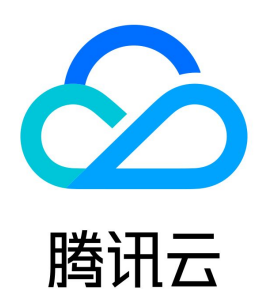

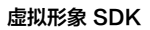

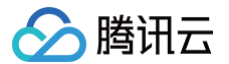

【版权声明】

# ©2013-2025 腾讯云版权所有

本文档(含所有文字、数据、图片等内容)完整的著作权归腾讯云计算(北京)有限责任公司单独所有,未经腾讯云事先明确书面许可,任何主体不得以任何形式 复制、修改、使用、抄袭、传播本文档全部或部分内容。前述行为构成对腾讯云著作权的侵犯,腾讯云将依法采取措施追究法律责任。

【商标声明】

# 🕗 腾讯云

及其它腾讯云服务相关的商标均为腾讯云计算(北京)有限责任公司及其关联公司所有。本文档涉及的第三方主体的商标,依法由权利人所有。未经腾讯云及有关 权利人书面许可,任何主体不得以任何方式对前述商标进行使用、复制、修改、传播、抄录等行为,否则将构成对腾讯云及有关权利人商标权的侵犯,腾讯云将依 法采取措施追究法律责任。

【服务声明】

本文档意在向您介绍腾讯云全部或部分产品、服务的当时的相关概况,部分产品、服务的内容可能不时有所调整。 您所购买的腾讯云产品、服务的种类、服务标准等应由您与腾讯云之间的商业合同约定,除非双方另有约定,否则,腾讯云对本文档内容不做任何明示或默示的承 诺或保证。

【联系我们】

我们致力于为您提供个性化的售前购买咨询服务,及相应的技术售后服务,任何问题请联系 4009100100或95716。

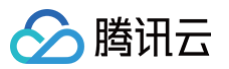

# 文档目录

SDK 集成指引 快速开始 Android iOS 虚拟形象 SDK 集成指引 iOS 接入虚拟形象 SDK 虚拟形象 SDK 说明 Android 快速跑通 Demo 接入虚拟形象 SDK 自定义 UI 虚拟形象 SDK 说明 原子能力集成指引 人脸属性 Android 语音转表情 iOS Android

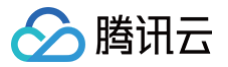

# SDK 集成指引 快速开始 Android

最近更新时间: 2023-05-19 11:06:22

# 集成方式

手动集成(资源内置)

#### 下载SDK

```
下载 SDK,并解压。不同套餐包内的资源文件略有差异,详细说明见 附件 。
建议您将包内的 demo 工程导入 AndroidStudio 跑起来,以便快速熟悉接口使用方法。请参考快速跑通 Demo 。
```

#### 集成

- 添加下载的 xmagic-xxxx .aar 文件到 app 工程 libs 目录下。
- 将 SDK 包内的 assets/ 目录下的全部资源拷贝到 .../src/main/assets 目录下,如果 SDK 包中的 MotionRes 文件夹内有资源,将此文件夹也 拷贝到 .../src/main/assets 目录下。
- 将 jniLibs 文件夹拷贝到工程的 .../src/main/jniLibs 目录下。

#### 导入方法

打开 app 模块的 build.gradle 添加依赖引用:

```
android{
    ...
    defaultConfig {
        applicationId "修改成与授权lic绑定的包名"
        applicationId "修改成与授权lic绑定的包名"
        pickFirst '**/libc++_shared.so'
    }
    pickFirst '**/libc++_shared.so'
    }
}
dependencies{
    ...
    compile fileTree(dir; 'libs', include: ['*.jar', '*.aar'])//添加 *.aar
}
dependencies{
    uu果项目中沒有集成 Google 的 Gson 库则还需添加如下依赖:
dependencies{
    implementation 'com.google.code.gson:gson:2.8.2'
    //2.6.0 版本及之后需要添加
```

implementation 'androidx.exifinterface:exifinterface:1.3.3'

手动集成(资源动态下载)

# 🔗 腾讯云

#### 动态下载 assets、so、动效资源指引

为了减少包大小,您可以将 SDK 所需的 assets 资源、so 库、以及动效资源 MotionRes(部分基础版 SDK 无动效资源)改为联网下载。在下载成功 后,将上述文件的路径设置给 SDK。

我们建议您复用 Demo 的下载逻辑,当然,也可以使用您已有的下载服务。动态下载的详细指引,请参见 SDK 包体瘦身(Android )。

#### Maven 集成

腾讯特效 SDK 已经发布到 mavenCentral 库,您可以通过配置 gradle 自动下载更新。 1. 在 dependencies 中添加腾讯特效 SDK 的依赖。

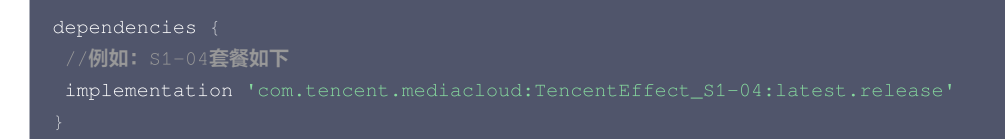

2. 在 defaultConfig 中,指定 App 使用的 CPU 架构。

```
defaultConfig {
   ndk {
      abiFilters "armeabi-v7a", "arm64-v8a"
   }
}
```

() 说明

目前 特效 SDK 支持 armeabi-v7a 和 arm64-v8a。

- 3. 单击 I Sync Now,自动下载 SDK 并集成到工程里。
- 4. 如果您的套餐包含动效和滤镜功能,那么需要在 SDK 下载 下载对应的套餐包,将包内免费的动效和滤镜素材放置在您工程下的如下目录:
  - 〇 动效: ../assets/MotionRes
  - 滤镜: ../assets/lut

#### 各套餐对应的 Maven 地址

| 版本      | Maven 地址                                                                   |
|---------|----------------------------------------------------------------------------|
| A1 – 01 | implementation 'com.tencent.mediacloud:TencentEffect_A1-01:latest.release' |
| A1 - 02 | implementation 'com.tencent.mediacloud:TencentEffect_A1-02:latest.release' |
| A1 - 03 | implementation 'com.tencent.mediacloud:TencentEffect_A1-03:latest.release' |
| A1 - 04 | implementation 'com.tencent.mediacloud:TencentEffect_A1-04:latest.release' |
| A1 – 05 | implementation 'com.tencent.mediacloud:TencentEffect_A1-05:latest.release' |
| A1 - 06 | implementation 'com.tencent.mediacloud:TencentEffect_A1-06:latest.release' |
| S1 - 00 | implementation 'com.tencent.mediacloud:TencentEffect_S1-00:latest.release' |
| S1 - 01 | implementation 'com.tencent.mediacloud:TencentEffect_S1-01:latest.release' |
| S1 - 02 | implementation 'com.tencent.mediacloud:TencentEffect_S1-02:latest.release' |
| S1 - 03 | implementation 'com.tencent.mediacloud:TencentEffect_S1-03:latest.release' |
| S1 - 04 | implementation 'com.tencent.mediacloud:TencentEffect_S1-04:latest.release' |

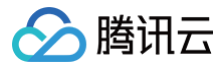

# SDK使用流程

#### 步骤一: 鉴权

1. 申请授权,得到 License URL 和 License KEY,请参见 License 指引。

▲ 注意 正常情况下,只要 App 成功联网一次,就能完成鉴权流程,因此您不需要把 License 文件放到工程的 assets 目录里。但是如果您的 App 在从未 联网的情况下也需要使用 SDK 相关功能,那么您可以把 License 文件下载下来放到 assets 目录,作为保底方案,此时 License 文件名必须是 v\_cube.license 。

2. 在相关业务模块的初始化代码中设置 URL 和 KEY,触发 License 下载,避免在使用前才临时去下载。也可以在 Application 的 onCreate 方法里触发下载,但不建议,因为此时可能没有网络权限或联网失败率较高。

/**如果仅仅是为了触发下载或更新**license,而不关心鉴权结果,则第4个参数传入null。 ELicenseCheck.getInstance().setTELicense(context, URL, KEY, null);

3. 然后在真正要使用美颜功能前(例如 Demo 的 TEMenuActivity .java ), 再去做鉴权:

#### 鉴权 errorCode 说明:

| 错误码 | 说明                                      |
|-----|-----------------------------------------|
| 0   | 成功。Success                              |
| -1  | 输入参数无效,例如 URL 或 KEY 为空                  |
| -3  | 下载环节失败,请检查网络设置                          |
| -4  | 从本地读取的 TE 授权信息为空,可能是 IO 失败引起            |
| -5  | 读取 VCUBE TEMP License文件内容为空,可能是 IO 失败引起 |
| -6  | v_cube.license 文件 JSON 字段不对。请联系腾讯云团队处理  |
| -7  | 签名校验失败。请联系腾讯云团队处理                       |
| -8  | 解密失败。请联系腾讯云团队处理                         |
| -9  | TELicense 字段里的 JSON 字段不对。请联系腾讯云团队处理     |
| -10 | 从网络解析的 TE 授权信息为空。请联系腾讯云团队处理             |

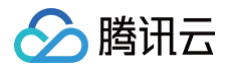

| -11       | 把TE授权信息写到本地文件时失败,可能是 IO 失败引起                                                                   |
|-----------|------------------------------------------------------------------------------------------------|
| -12       | 下载失败,解析本地 asset 也失败                                                                            |
| -13       | 鉴权失败,请检查 so 是否在包里,或者已正确设置 so 路径                                                                |
| 3004/3005 | 无效授权。请联系腾讯云团队处理                                                                                |
| 3015      | Bundle Id / Package Name 不匹配。检查您的 App 使用的 Bundle Id / Package Name 和申请的是否一致,检查是否使用<br>了正确的授权文件 |
| 3018      | 授权文件已过期,需要向腾讯云申请续期                                                                             |
| 其他        | 请联系腾讯云团队处理                                                                                     |

#### 步骤二:资源拷贝

1. 如果您的资源文件是内置在 assets 目录的,那么使用前需要 copy 到 app 的私有目录。您可以提前 copy 好,或者在上一步鉴权成功的回调里执行拷贝操 作。示例代码在 Demo 的 TEMenuActivity.java 。

XmagicResParser.setResPath(new File(getFilesDir(), "xmagic").getAbsolutePath());
//loading
//copy资源文件到私有目录,只需要做一次
XmagicResParser.copyRes(getApplicationContext());

2. 如果您的资源文件是从 网络动态下载 的,下载成功后,需要设置资源文件路径。示例代码在 Demo 的 TEMenuActivity .java 。

XmagicResParser.setResPath(下载的资源文件本地路径);

#### 步骤三: SDK 初始化及使用方法

使用腾讯特效 SDK 生命周期大致如下:

1. 构造美颜 UI 数据,可参考 Demo 工程 (com.tencent.demo.beauty.provider包下代码)。

2. 预览布局中添加 Demo 中的 GLCameraXView。

```
<com.tencent.demo.camera.camerax.GLCameraXView
android:id="@+id/te_camera_layout_camerax_view"
android:layout_width="match_parent"
android:layout_height="match_parent"
app:back_camera="false"
app:surface_view="false"
app:transparent="true" />
```

#### 3. (可选)快速实现相机。

将 Demo 工程中的 com.tencent.demo.camera 目录拷贝到工程中。利用 GLCameraXView 类快速实现相机功能。详细实现可参考 Demo 工程的 TECameraActivity .java 。

```
@Override
public int onCustomProcessTexture(int textureId, int textureWidth, int textureHeight) {
    int resultTextureId = 0;
    if (!isUseTencentEffect) {
        resultTextureId = textureId;
        } else {
            resultTextureId = mBeautyImpl.process(textureId, textureWidth, textureHeight);
        }
      return resultTextureId;
    }
```

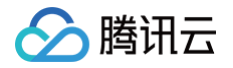

## 4. 初始化美颜 SDK,建议放在 Activity 的 onResume () 方法中。

| <pre>mXmagicApi = new XmagicApi(this, XmagicResParser.getResPath(),new</pre> |
|------------------------------------------------------------------------------|
| <pre>XmagicApi.OnXmagicPropertyErrorListener());</pre>                       |
| 金教                                                                           |

| ~~~                                            |                               |
|------------------------------------------------|-------------------------------|
| 参数                                             | 含义                            |
| Context context                                | 上下文                           |
| String resDir                                  | 资源文件目录,详见请参见 <mark>步骤二</mark> |
| OnXmagicPropertyErrorListener<br>errorListener | 回调函数实现类                       |
|                                                |                               |

#### 返回

#### 错误码含义请参见 API 文档。

5. 添加素材提示语回调函数(方法回调有可能运行在子线程),部分素材会提示用户:点点头、伸出手掌、比心,这个回调就是用于展示类似的提示语。

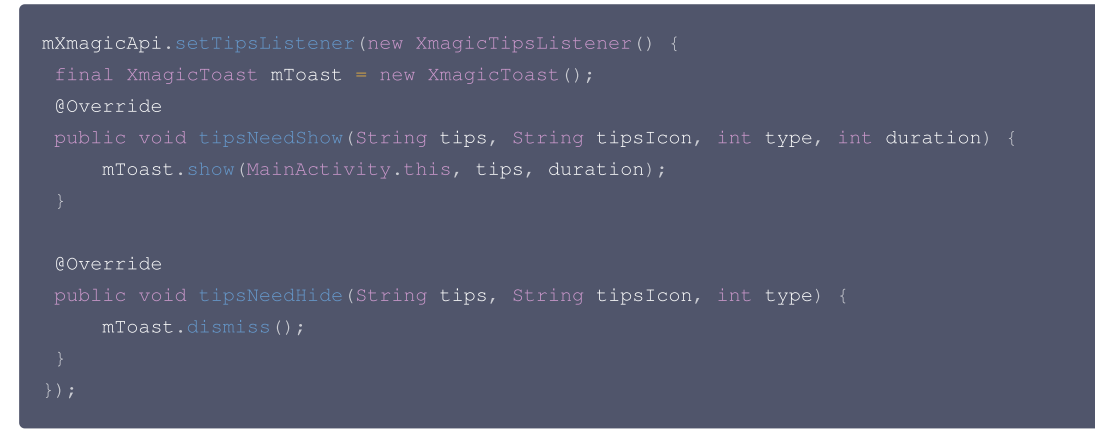

6. 美颜 SDK 处理每帧数据并返回相应处理结果。

```
int outTexture = mXmagicApi.process(textureId, textureWidth, textureHeight);
```

7. 更新指定类型的美颜特效数值。

```
// 可用的入参属性可以从 XmagicResParser.parseRes() 获得
mXmagicApi.updateProperty(XmagicProperty<?> p);
```

8. Pause美颜 SDK, 建议与 Activity 的 on Pause () 生命周期绑定。

//**在** Activity **的** onPause <mark>时调用</mark>, **需要在** OpenGL 线程调用 mXmagicApi.onPause();

9. 释放美颜 SDK, 建议与 Activity 的 onDestroy() 生命周期绑定。

//<mark>注意,此方法需要在</mark>GL**线程中调用** nXmagicApi.onDestroy();

#### 步骤四: 混淆配置

- 如果您在打 release 包时,启用了编译优化(把 minifyEnabled 设置为 true),会裁掉一些未在 java 层调用的代码,而这些代码有可能会被 native 层 调用,从而引起 no xxx method 的异常。
- 如果您启用了这样的编译优化,那就要添加这些 keep 规则,防止 xmagic 的代码被裁掉:

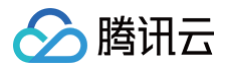

| -keep | <pre>com.tencent.xmagic.** { *;}</pre>        |
|-------|-----------------------------------------------|
| -keep | org.light.** { *;}                            |
| -keep | org.libpag.** { *;}                           |
| -keep | org.extra.** { *;}                            |
| -keep | <pre>com.gyailib.**{ *;}</pre>                |
| -keep | <pre>com.tencent.cloud.iai.lib.** { *;}</pre> |
| -keep | <pre>com.tencent.beacon.** { *; }</pre>       |
| -keep | <pre>com.tencent.qimei.** { *; }</pre>        |
| -keep | <pre>androidx.exifinterface.** { *; }</pre>   |
|       |                                               |

# 附件(SDK文件结构):

# () 注意:

此表格列出了SDK用到的所有文件,可能您的套餐中没有某些文件,但并不影响该套餐功能的使用。

| 文件类型                      |                 |                             | 说明                                                                                                    |  |  |
|---------------------------|-----------------|-----------------------------|----------------------------------------------------------------------------------------------------|--|--|
|                           | audio2exp       |                             | avatar 虚拟人语音驱动模型,如果不使用该功能,则无需该模型                                                                                                    |  |  |
|                           | benchmark       |                             | 机型适配使用                                                                                                    |  |  |
|                           | Light3DPlugin   |                             | 3D 贴纸使用                                                                                                    |  |  |
|                           | LightBodyPlu    | LightBody3DModel.bu<br>ndle | 人体 3D 骨骼点位使用                                                                                                    |  |  |
| assets                    | gin             | LightBodyModel.bund<br>le   | 美体功能使用                                                                                                    |  |  |
|                           | LightCore       |                             | SDK 核心模型资源                                                                                                    |  |  |
|                           | LightHandPlugir | 1                           | 手势贴纸、手部点位能力需要                                                                                                    |  |  |
|                           | LightSegmentPl  | ugin                        | 背景分割能力需要使用                                                                                                    |  |  |
|                           | lut             |                             | 免费的滤镜资源                                                                                                    |  |  |
| demo_xxx_android_xx<br>xx |                 |                             | demo 工程                                                                                                    |  |  |
|                           | libace_zplan.so |                             | 3D 引擎库                                                                                                    |  |  |
|                           | libaudio2exp.so |                             | avatar 虚拟人语音驱动库,如果不使用该功能,则无需该库                                                                                                    |  |  |
|                           | libc++_shared.s | 0                           | libc++_shared.so 是一个 C++ 标准库的共享库,它提供了一<br>组C++ 标准库函数和类,用于支持 C++ 程序的开发和运行。它<br>在 Android 系统中被广泛使用,是 C++ 应用程序和库的重要组<br>成部分。如果您的工程中已有 C++ 共享库,可以只保留一份 |  |  |
| jniLibs                   | liblight-sdk.so |                             | light sdk 核心库                                                                                                    |  |  |
|                           | libpag.so       |                             | light sdk 依赖的动画文件库                                                                                                    |  |  |
|                           | libtecodec.so   |                             | light sdk 依赖的编解码库                                                                                                    |  |  |
|                           | libv8jni.so     |                             | light sdk 依赖的用于解析 JavaScript 的库                                                                                                    |  |  |
|                           | libYTCommonXI   | Vlagic.so                   | license 鉴权使用                                                                                                    |  |  |
| libs                      | xmagic-xxxx.aa  | ır                          | 美颜 SDK 的 aar 文件                                                                                                    |  |  |
| MotionRes                 | 2dMotionRes     |                             | 2D 贴纸                                                                                                    |  |  |
|                           | 3dMotionRes     |                             | 3D 贴纸                                                                                                    |  |  |

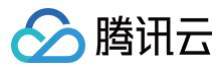

|       | avatarRes        | Avatar素材            |
|-------|------------------|---------------------|
|       | ganMotionRes     | 童趣贴纸                |
|       | handMotionRes    | 手势贴纸                |
|       | makeupRes        | 美妆贴纸                |
|       | segmentMotionRes | 背景分割贴纸              |
| unity | aar              | unity 项目需要使用的桥接 aar |
| unity | module           | 桥接 aar 的原工程         |

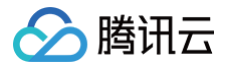

# iOS

最近更新时间: 2023-02-20 11:01:53

# 集成准备

# 开发者环境要求

- 开发工具 XCode 11 及以上: App Store 或单击 下载地址。
- 建议运行环境:
- 设备要求: iPhone 5 及以上; iPhone 6 及以下前置摄像头最多支持到 720p,不支持 1080p。
- 系统要求: iOS 10.0 及以上。

# 导入 SDK

您可以选择使用 CocoaPods 方案,或者先将 SDK 下载到本地,再将其手动导入到您当前的项目中。

使用 CocoaPods

#### 1. 安装 CocoaPods

在终端窗口中输入如下命令(需要提前在 Mac 中安装 Ruby 环境):

sudo gem install cocoapods

2. 创建 Podfile 文件

进入项目所在路径,输入以下命令行之后项目路径下会出现一个 Podfile 文件。

pod init

#### 3. 编辑 Podfile 文件

根据您的项目需要选择合适的版本,并编辑 Podfile 文件:

○ XMagic 普通版

请按如下方式编辑 Podfile文件:

platform :ios, '8
target 'App' do
pod 'XMagic'

end

○ XMagic 精简版

安装包体积比普通版小,但仅支持基础版 A1-00、基础版 A1-01、高级版 S1-00,请按如下方式编辑 Podfile 文件:

```
platform :ios, '8.0'
target 'App' do
pod 'XMagic_Smart'
end
```

#### 4. 更新并安装 SDK

在终端窗口中输入如下命令以更新本地库文件,并安装 SDK:

pod install

pod 命令执行完后,会生成集成了 SDK 的 .xcworkspace 后缀的工程文件,双击打开即可。

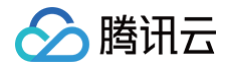

#### 5. 添加资源到实际项目工程中

下载并解压 SDK,将 resources 文件夹下的除 LightCore.bundle、Light3DPlugin.bundle、LightBodyPlugin.bundle、LightHandPlugin.bundle、LightSegmentPlugin.bundle、audio2exp.bundle 以外的**其它** bundle 资源添加到实际工程中。

在 Build Settings 中的Other Linker Flags添加 - ObjC 。

6. 将 Bundle Identifier 修改成与申请的测试授权一致。

#### 下载 SDK 并手动导入

1. 下载并解压 SDK, frameworks 文件夹里面是 sdk、resources 文件夹里面是美颜的 bundle 资源。

#### ○ SDK 版本在2.5.1以前:

打开您的 Xcode 工程项目,把 frameworks 文件夹里面的 framework 添加到实际工程中,选择要运行的 target,选中 General 项,单击 Frameworks,Libraries,and Embedded Content 项展开,单击底下的 "+"号图标去添加依赖库。依次添加下载的 XMagic.framework 、 YTCommonXMagic.framework 、 libpag.framework 及其所需依赖库 MetalPerformanceShaders.framework 、

CoreTelephony.framework 、 JavaScriptCore.framework 、 VideoToolbox.framework 、 libc++.tbd **,根据需要添加其它工具** 库 Masonry.framework (控件布局库)、 SSZipArchive (文件解压库)。

| 🛃 BeautyDemo |                                         |                   |                                     |                       |                        |
|--------------|-----------------------------------------|-------------------|-------------------------------------|-----------------------|------------------------|
|              | G                                       | General Signing & | Capabilities Resource Tags Info Bi  | uild Settings Bui     | ild Phases Build Rules |
| PROJECT      | ✓ Supported Intents                     |                   |                                     |                       |                        |
| TARGETS      |                                         |                   | Class Name Authentication           |                       |                        |
| < BeautyDemo |                                         |                   | Add intents eligib                  | le for in-app handlir | ng here                |
|              |                                         |                   | + -                                 |                       |                        |
|              | ✓ Frameworks, Libraries, and Embedded C | ontent            |                                     |                       |                        |
|              |                                         |                   | Name                                | Filters               | Embed                  |
|              |                                         |                   | 🚔 CoreTelephony.framework           | Always Used           | 🗐 - Do Not Embed 🗘     |
|              |                                         |                   | 🚔 JavaScriptCore.framework          | Always Used           | ⊜∽ Do Not Embed \$     |
|              |                                         |                   | libc++.tbd                          | Always Used           | (T) ~                  |
|              |                                         |                   | 🖴 libpag.framework                  | Always Used           |                        |
|              |                                         |                   | 🚔 Masonry.framework                 | iOS                   |                        |
|              |                                         |                   | 🚘 MetalPerformanceShaders.framework | Always Used           |                        |
|              |                                         |                   | SSZipArchive.framework              | Always Used           |                        |
|              |                                         |                   | VideoToolbox.framework              | Always Used           |                        |
|              |                                         |                   | 🚔 XMagic.framework                  | Always Used           |                        |
|              |                                         |                   | 🚔 YTCommonXMagic.framework          | Always Used           |                        |
|              |                                         |                   | + -                                 |                       |                        |
|              | ✓ Development Assets                    |                   |                                     |                       |                        |

#### ○ SDK 版本在2.5.1及以后:

打开您的 Xcode 工程项目,把 frameworks 文件夹里面的 framework 添加到实际工程中,选择要运行的 target,选中 General 项,单击 Frameworks,Libraries,and Embedded Content 项展开,单击底下的 "+"号图标去添加依赖库。依次添加下载的 XMagic.framework

、YTCommonXMagic.framework 、libpag.framework 、Audio2Exp.framework 、TEFFmpeg.framework 及其所需依赖库 MetalPerformanceShaders.framework 、CoreTelephony.framework 、JavaScriptCore.framework 、 VideoToolbox.framework 、libc++.tbd ,根据需要添加其它工具库 Masonry.framework (控件布局库)、SSZipArchive

(文件解压库)。

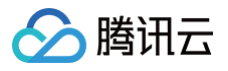

| )            | General Signi     | ng & Capabilities Resource Tags Info Bui | d Settings Build Phases  | Build Rules |
|--------------|-------------------|------------------------------------------|--------------------------|-------------|
| PROJECT      |                   |                                          |                          |             |
| 🛃 BeautyDemo |                   | Add intents eligible                     | for in-app handling here |             |
| TARGETS      |                   |                                          |                          |             |
| < BeautyDemo |                   | τ -                                      |                          |             |
|              | Frameworks, Libra | ries, and Embedded Content               |                          |             |
|              |                   | Name                                     | Filters Embed            |             |
|              |                   | 🚘 AFNetworking.framework                 | iOS 🗇 Embed              | & Sign 🗘    |
|              |                   | 🚔 Audio2Exp.framework                    | iOS 🗐~ Embed             | & Sign 🗘    |
|              |                   | 🚔 CoreTelephony.framework                | Always Used 🗇 🗸 Do Not   | Embed 🗘     |
|              |                   | 🚘 JavaScriptCore.framework               | Always Used 🗐 - Do Not   | Embed 🗘     |
|              |                   | libc++.tbd                               | Always Used 🗐 ~          |             |
|              |                   | 🚘 libpag.framework                       | Always Used 🗇 🗸 Embed    | & Sign 🗘    |
|              |                   | 🚔 Masonry.framework                      | iOS 🗇 Embed              | & Sign 🗘    |
|              |                   | 🚔 MetalPerformanceShaders.framework      | Always Used 🗐 -> Do Not  | Embed 🗘     |
|              |                   | SSZipArchive.framework                   | iOS 🐨 Embed              | & Sign 🗘    |
|              |                   | TEFFmpeg.framework                       | iOS (=)~ Embed           | & Sign 🗘    |
|              |                   | VideoToolbox.framework                   | Always Used (=) ~ Do Not | Embed 🗘     |
|              |                   | XMagic.tramework                         | Always Used 🗇 🗸 Do Not   | Embed 😳     |
|              |                   | FICommonXMagic.tramework                 | Always Used (=)* Embed   | a Sign 🗸    |
|              |                   | + -                                      |                          |             |

- 2. 把 resources 夹里面的美颜资源添加到实际工程中。
- 3. 在 Build Settings 中的Other Linker Flags添加 ObjC 。
- 4. 将 Bundle Identifier 修改成与申请的测试授权一致。

#### 动态下载集成

为了减少包大小,您可以将 SDK 所需的模型资源和动效资源 MotionRes(部分基础版 SDK 无动效资源)改为联网下载。在下载成功后,将上述文件的 路径设置给 SDK。

我们建议您复用 Demo 的下载逻辑,当然,也可以使用您已有的下载服务。动态下载的详细指引,请参见 SDK 包体瘦身(iOS )。

#### 配置权限

在 Info.plist 文件中添加相应权限的说明,否则程序在 iOS 10 系统上会出现崩溃。请在 Privacy – Camera Usage Description 中开启相机权限,允许 App 使用相机。

#### 集成步骤

#### 步骤一: 鉴权

1. 申请授权,得到 LicenseURL 和 LicenseKEY。

#### △ 注意

```
正常情况下,只要 App 成功联网一次,就能完成鉴权流程,因此您不需要把 License 文件放到工程的工程目录里。但是如果您的 App 在从未联网的情况下也需要使用 SDK 相关功能,那么您可以把 License 文件下载下来放到工程目录,作为保底方案,此时 License 文件名必须是
v_cube.license 。
```

 在相关业务模块的初始化代码中设置 URL 和 KEY,触发 license 下载,避免在使用前才临时去下载。也可以在 AppDelegate 的 didFinishLaunchingWithOptions 方法里触发下载。其中,LicenseURL 和 LicenseKey 是控制台绑定 License 时生成的授权信息。
 SDK版本在2.5.1以前, TELicenseCheck.h 在 XMagic.framework 里面; SDK版本在2.5.1及以后, TELicenseCheck.h 在 YTCommonXMagic.framework 里面。

```
[TELicenseCheck setTELicense:LicenseURL key:LicenseKey completion:^(NSInteger authresult, NSString *
_Nonnull errorMsg) {
    if (authresult == TELicenseCheckOk) {
        NSLog(@"鉴权成功");
```

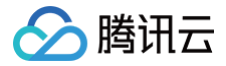

# NSLog(@"**鉴权失败**");

}]

| 错误码 | 说明                                      |
|-----|-----------------------------------------|
| 0   | 成功。Success                              |
| -1  | 输入参数无效,例如 URL 或 KEY 为空                  |
| -3  | 下载环节失败,请检查网络设置                          |
| -4  | 从本地读取的 TE 授权信息为空,可能是 IO 失败引起            |
| -5  | 读取 VCUBE TEMP License文件内容为空,可能是 IO 失败引起 |
| -6  | v_cube.license 文件 JSON 字段不对。请联系腾讯云团队处理  |
| -7  | 签名校验失败。请联系腾讯云团队处理                       |
| -8  | 解密失败。请联系腾讯云团队处理                         |
| -9  | TELicense 字段里的 JSON 字段不对。请联系腾讯云团队处理     |
| -10 | 从网络解析的TE授权信息为空。请联系腾讯云团队处理               |
| -11 | 把 TE 授权信息写到本地文件时失败,可能是IO失败引起            |
| -12 | 下载失败,解析本地 asset 也失败                     |
| -13 | 鉴权失败                                    |
| 其他  | 请联系腾讯云团队处理                              |

# 步骤二:加载 SDK (XMagic.framework)

使用虚拟形象 SDK 生命周期大致如下:

1. 加载相关资源。

```
NSDictionary *assetsDict = @{@"core_name":@"LightCore.bundle",
  @"root_path":[[NSBundle mainBundle] bundlePath]
};
```

2. 初始化虚拟形象 SDK。

```
initWithRenderSize:assetsDict: (XMagic)
self.beautyKit = [[XMagic alloc] initWithRenderSize:previewSize assetsDict:assetsDict];
```

#### 3. 虚拟形象 SDK 处理每帧数据并返回相应处理结果。

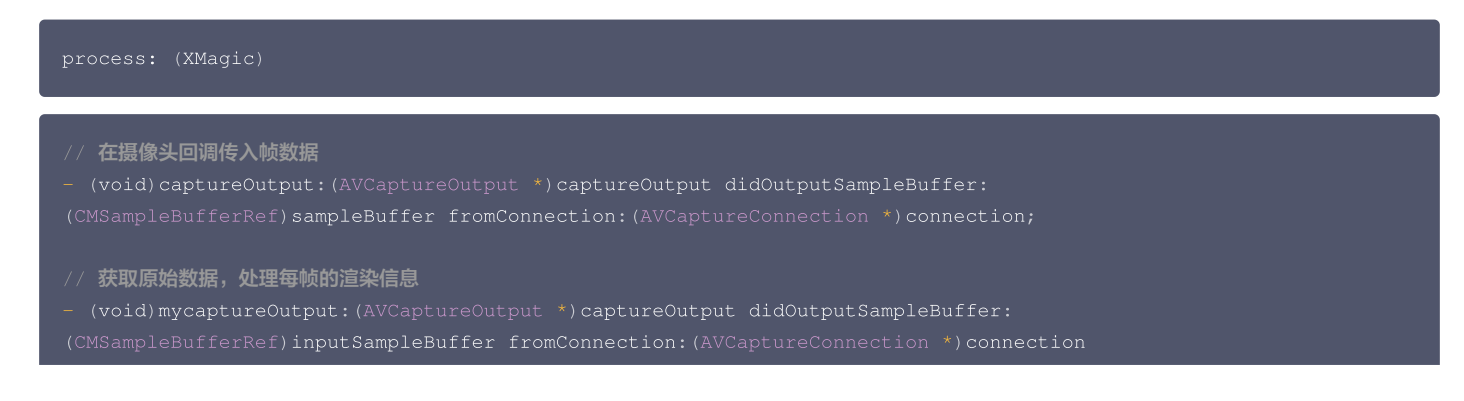

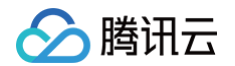

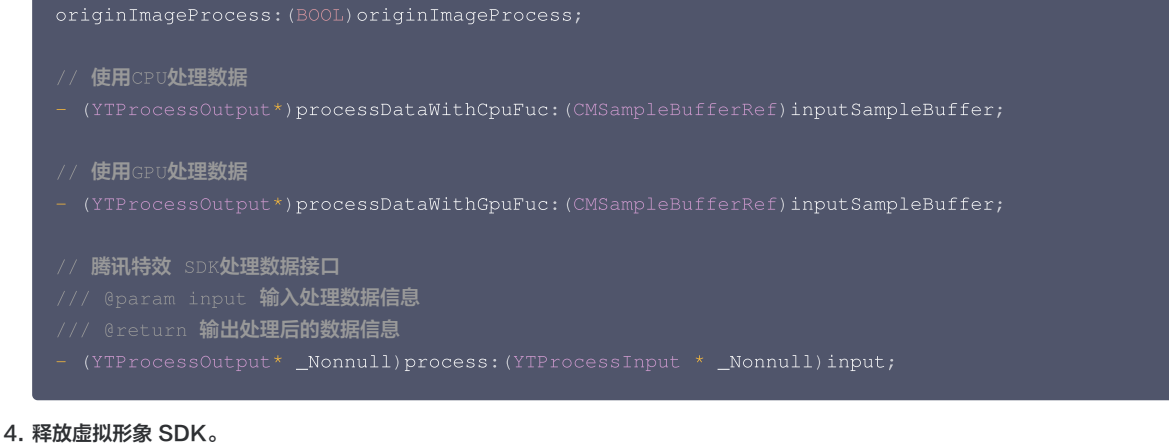

deinit (XMagic) // **在需要释放**SDK**资源的地方调用** [self.beautyKit deinit]

🕛 说明

完成上述步骤后,用户即可根据自己的实际需求控制展示时机以及其他设备相关环境。

#### 常见问题

问题1:编译报错: "unexpected service error: build aborted due to an internal error: unable to write manifest toxxxx-manifest.xcbuild': mkdir(/data, S\_IRWXU | S\_IRWXG | S\_IRWXO): Read-only file system (30):"?

1. 前往 File > Project settings > Build System 选择 Legacy Build System。

2. Xcode 13.0++ 需要在 File > Workspace Settings 勾选 Do not show a diagnostic issue about build system deprecation。

问题2: iOS 导入资源运行后报错: "Xcode 12.X 版本编译提示 Building for iOS Simulator, but the linked and embedded framework '.framework'..."?

将 Build Settings > Build Options > Validate Workspace 改为 Yes, 再单击运行。

```
🕛 说明
```

Validate Workspace 改为 Yes 之后编译完成,再改回 No,也可以正常运行,所这里有这个问题注意下即可。

# 问题3:滤镜设置没反应?

检查下设置的值是否正确,范围为 0-100,可能值太小了效果不明显。

# 问题4: iOS Demo 编译, 生成 dSYM 时报错?

```
PhaseScriptExecution CMake\ PostBuild\ Rules build/XMagicDemo.build/Debug-
iphoneos/XMagicDemo.build/Script-81731F743E244CF2B089C1BF.sh
    cd /Users/zhenli/Downloads/xmagic_s106
    /bin/sh -c /Users/zhenli/Downloads/xmagic_s106/build/XMagicDemo.build/Debug-
iphoneos/XMagicDemo.build/Script-81731F743E244CF2B089C1BF.sh
Command /bin/sh failed with exit code 1
```

• 问题原因: libpag.framework和Masonary.framework 重签名失败。

• 解决方法:

```
1.1 打开 demo/copy_framework.sh 。
```

1.2 用下述命令查看本机 cmake 的路径,将 \$(which cmake) 改为本地 cmake 绝对路径。

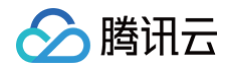

#### nich cmake

1.3 用自己的签名替换所有 Apple Development: .....。

# 虚拟形象 SDK 集成指引

# iOS 接入虚拟形象 SDK

最近更新时间:2025-06-05 14:46:22

基础集成请参考: 快速开始 – iOS , 如您已完成 License 校验和 SDK 初始化,请参考如下步骤继续。

# 步骤1:准备 Avatar 素材

- 1. 集成虚拟形象 SDK。
- 2. 在官网下载对应的 Demo 工程,并解压。
- 3. 将 Demo 中的 BeautyDemo/bundle/avatarMotionRes.bundle 素材文件复制到您的工程中。

# 步骤2: 接入 Demo 界面

# 接入方法

- 1. 在项目中使用与 BeautyDemo 一样的 Avatar 操作界面。
- 2. 复制 Demo 中 BeautyDemo/Avatar 文件夹下的所有类到您的工程中,添加如下代码即可:

AvatarViewController \*avatarVC = [[AvatarViewController alloc] init]; avatarVC.modalPresentationStyle = UIModalPresentationFullScreen; avatarVC.currentDebugProcessType = AvatarPixelData; // 图像或者纹理Id方式 [self presentViewController:avatarVC animated:YES completion:nil];

## Demo 界面说明

1. Demo UI 界面

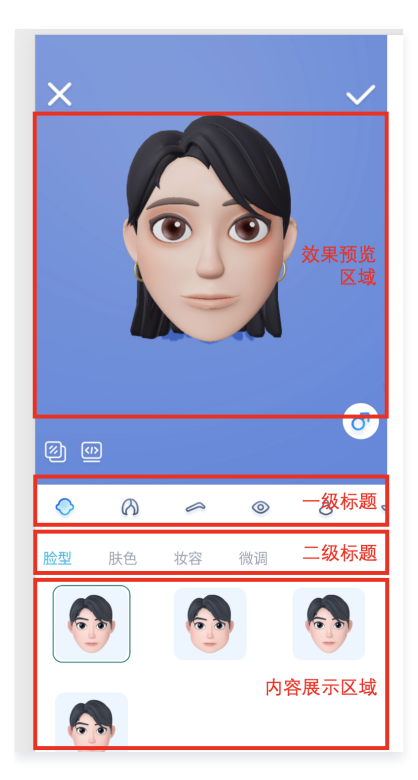

#### 2. 实现方案

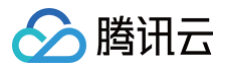

操作面板数据是解析一份 JSON 文件获得的, Demo 中的这份文件放在 BeautyDemo/Avatar/ 目录。

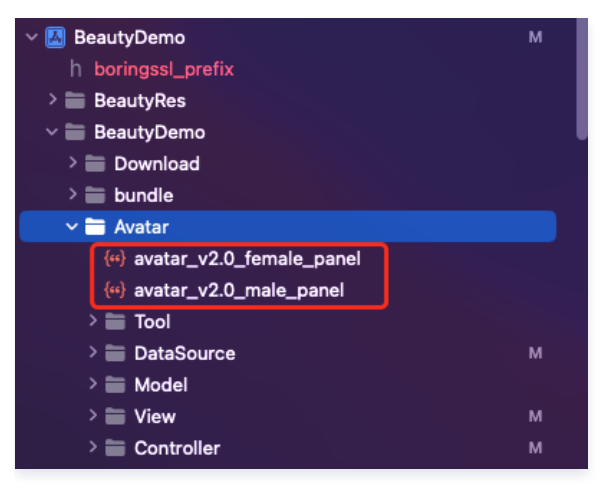

#### • JSON 结构与 UI 面板对应的关系

○ head 为第一个 icon 选中的内容:

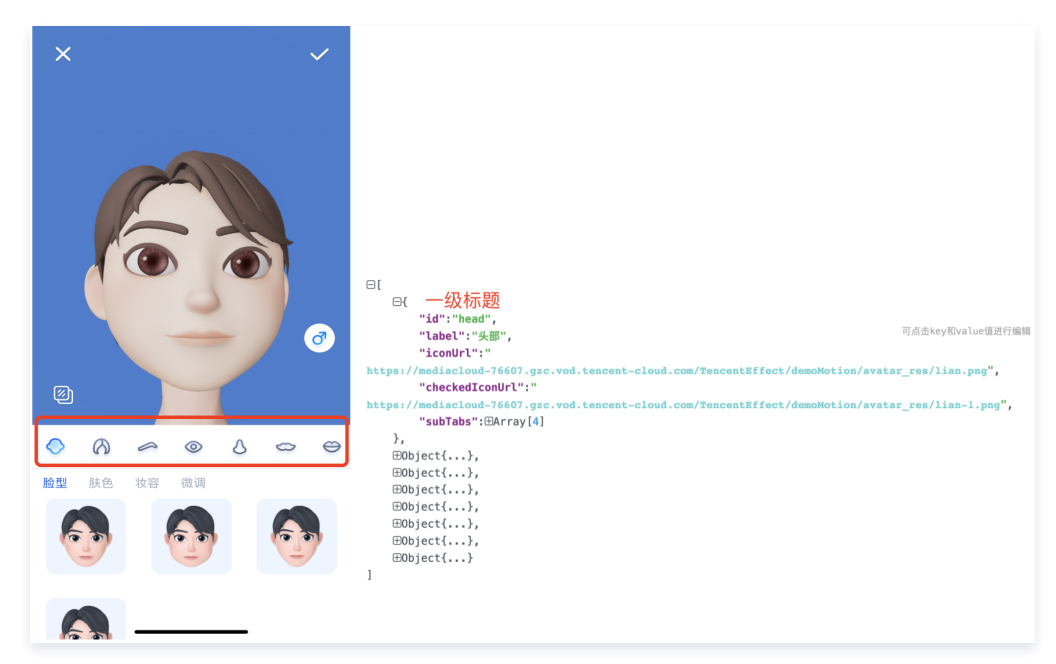

○ subTabs 对应右侧二级菜单:

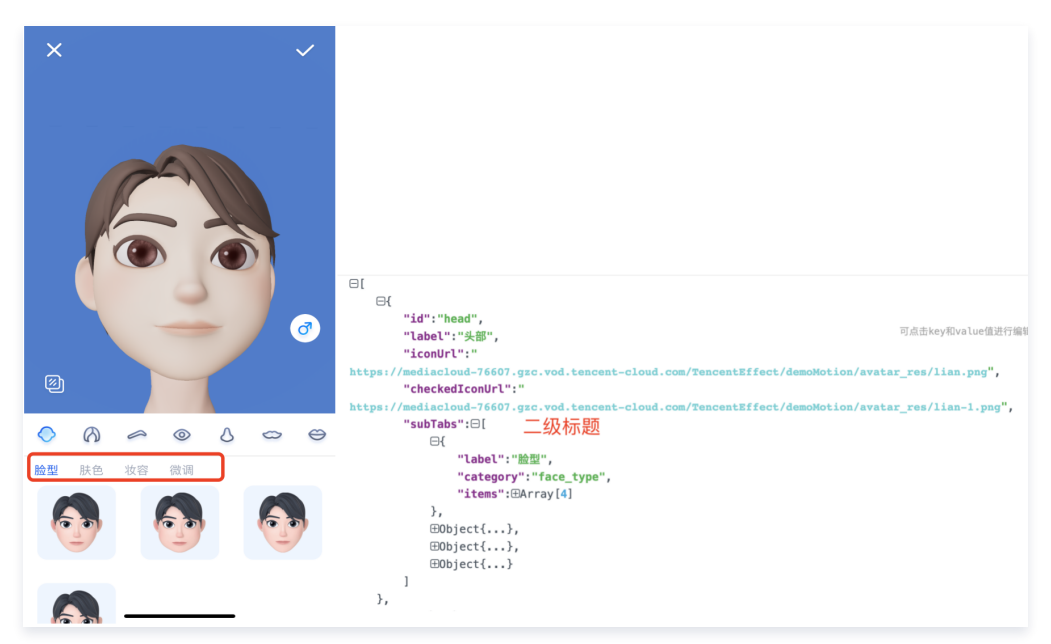

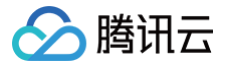

○ items 对应右侧三级菜单:

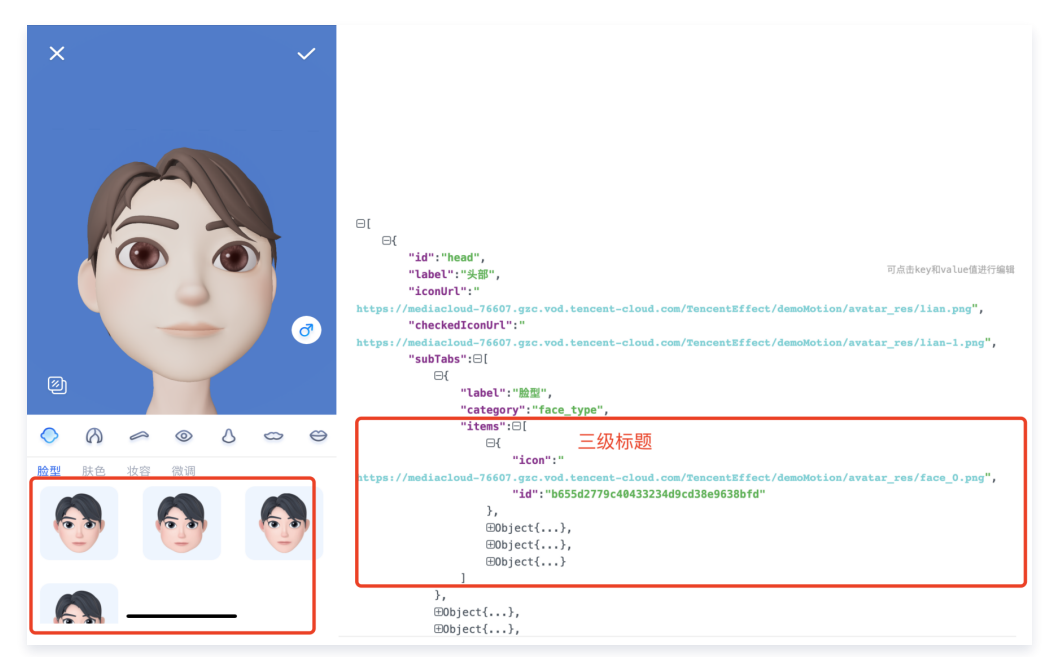

#### • 面板解析出来的数据关联 SDK 接口获取的 Avatar 对象数据

下图中上半部分为 SDK 获取的 avatar 字典(key 为 category, value 为 avatar 数组),下半部分为面板的数据。当点击面板的选项时,从面板二级标题获取 category(**红框标记**),通过该 category 可以在 SDK 返回的 avatar 字典内获取到对应的 avatarData 数组。从面板三级标题处获取 ID(**蓝框标记**),通过该 ID 可以在 avatarData 数组匹配到对应的 avatarData 对象,将此对象传入 SDK 的 updateAvatar 接口即可完全捏脸。

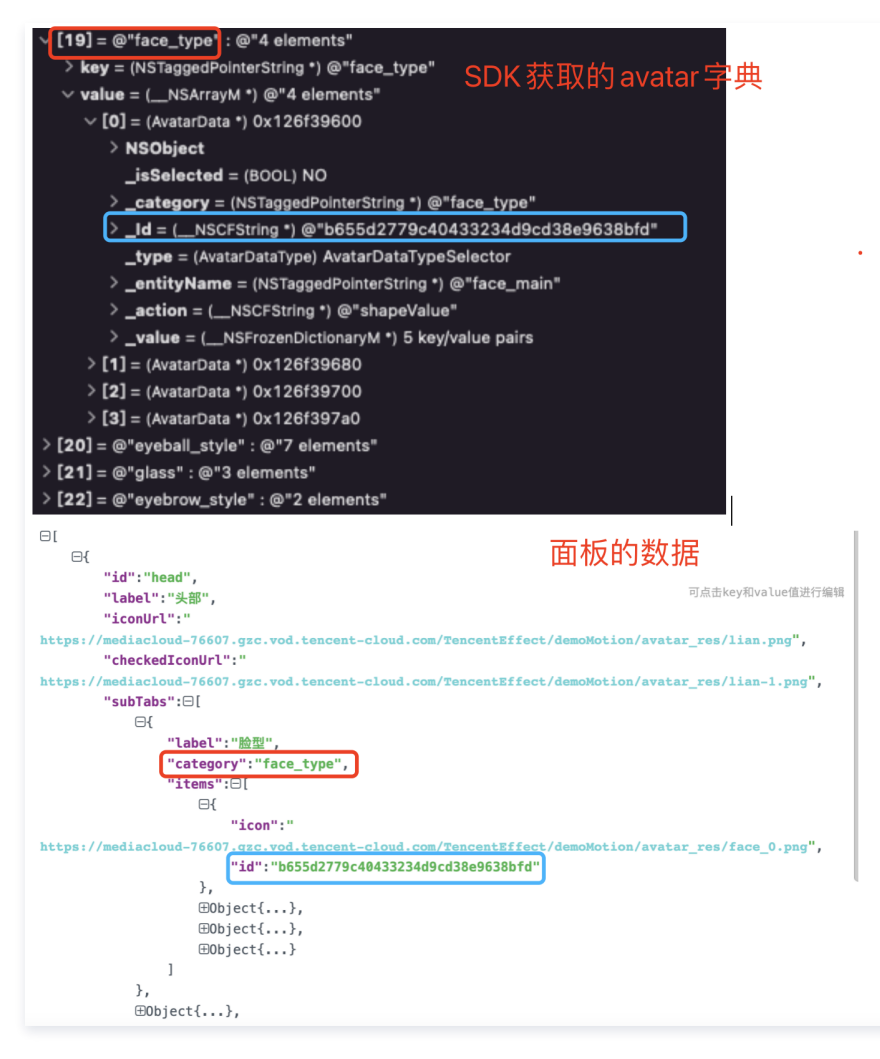

3. 修改标题的图标/文字

修改 Demo UI 图片所示 JSON 文件,例如修改头部展示的 icon,则修改下图红框中的 iconUrl 与 checkedIconUrl 即可。

| ⋳ 一级标题                                                                                              |
|----------------------------------------------------------------------------------------------------|
| "id": "head".                                                                                       |
| "label":"头部", 可点击key和value值进行编辑                                                                     |
| "iconUrl":"                                                                                         |
| https://mediacloud-76607.gzc.vod.tencent-cloud.com/TencentEffect/demoMotion/avatar_res/lian.png",   |
| "checkedIconUrl":"                                                                                  |
| https://mediacloud-76607.gzc.vod.tencent-cloud.com/TencentEffect/demoMotion/avatar_res/lian-1.png", |
| "subTabs":⊕Array[4]                                                                                 |
| },                                                                                                  |
| ⊕Object{},                                                                                          |
| ⊕Object{},                                                                                          |
| ⊕Object{},                                                                                          |
| ⊞Object{},                                                                                          |
| ⊞Object{},                                                                                          |
| ⊞Object{},                                                                                          |
| ⊞Object{}                                                                                           |
| 1                                                                                                   |

#### 步骤3: 自定义捏脸功能

腾讯云

可参考 BeautyDemo/Avatar/Controller 中的 AvatarViewController 相关代码。

# 说明

接口说明请参见 Avatar SDK 说明。

#### 1. 创建 xmagic 对象,设置 Avatar 默认模板。

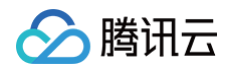

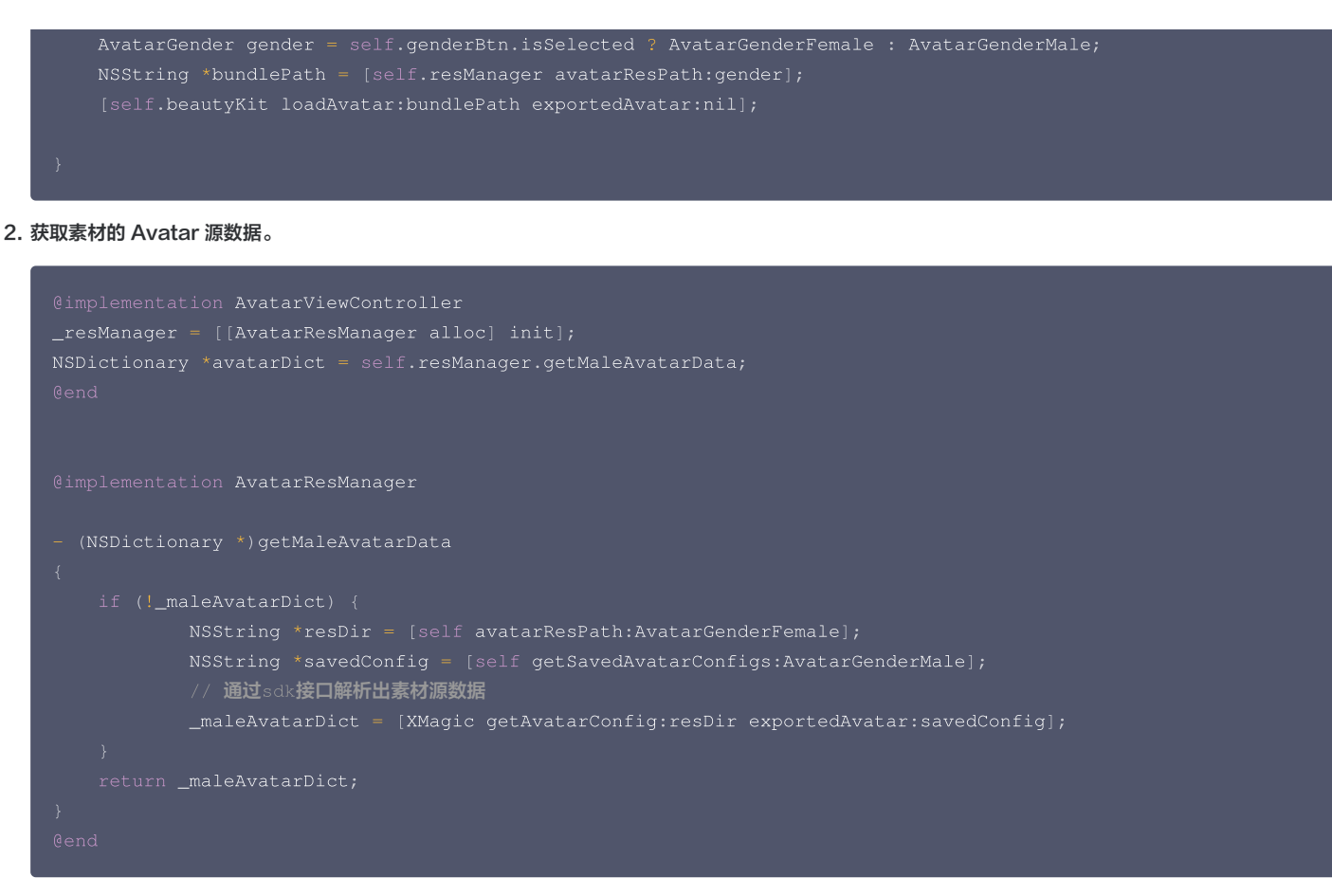

#### 3. 捏脸操作。

```
// 从sdk接口解析出来的素材源数据中拿到想要形象的avatar对象,传入sdk
NSMutableArray *avatars = [NSMutableArray array];
// avatarConfig是从sdk接口getAvatarConfig:exportedAvatar:获取的其中一个avatar对象
[avatars addObject:avatarConfig];
// 捏脸/换装接口,调用后实时更新当前素材呈现出的形象
[self.beautyKit updateAvatar:avatars];
```

#### 4. 导出捏脸字符串:

#### 将当前 Avatar 配置的对象导出为字符串,可自定义存储。

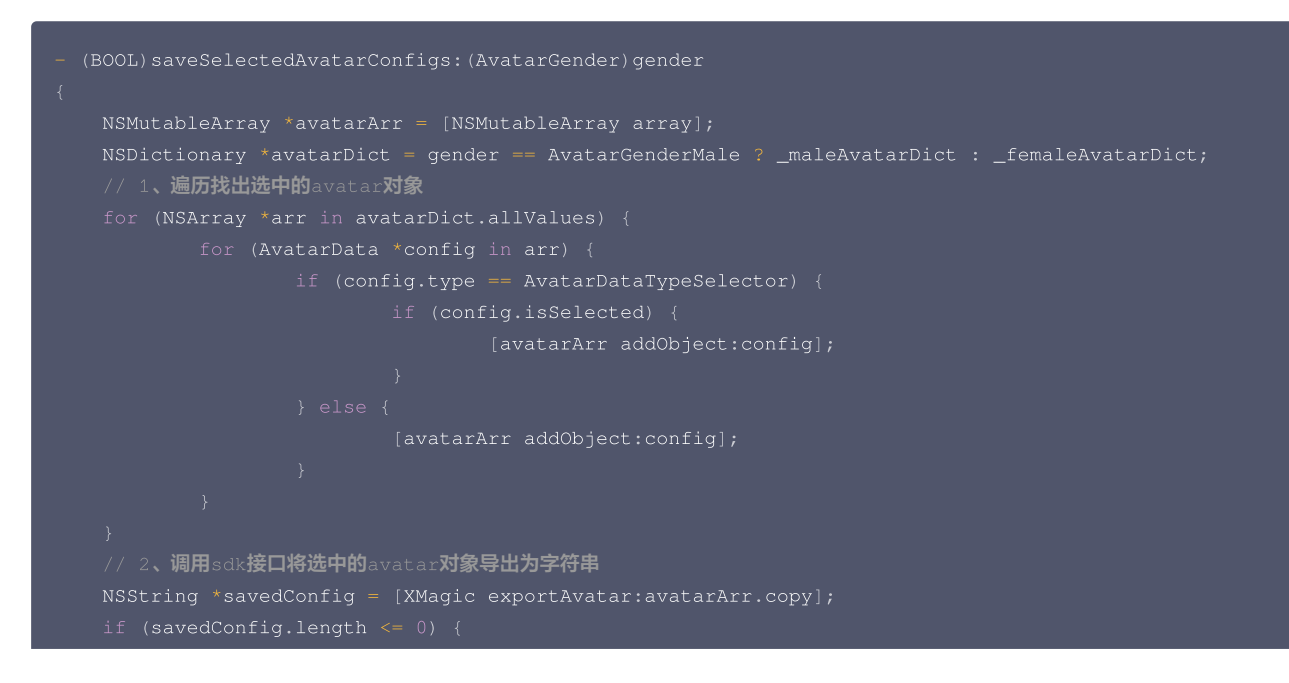

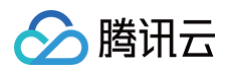

# return NO; } NSError \*error; NSString \*fileName = [self getSaveNameWithGender:gender]; NSString \*savePath = [\_saveDir stringByAppendingPathComponent:fileName]; // 判断目录是否存在,不存在则创建目录 BOOL isDir; if (![[NSFileManager defaultManager] fileExistsAtPath:\_saveDir isDirectory:&isDir]) { [[NSFileManager defaultManager] createDirectoryAtPath:\_saveDir withIntermediateDirectories:YES attributes:nil error:nil]; } // 3、将导出的字符串写入沙盒,下次取出来可用 [savedConfig writeToFile:savePath atomically:YES encoding:NSUTF8StringEncoding error:&error]; if (error) { return NO; } return YES; }

#### 5. 切换虚拟与真实背景。

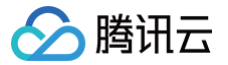

# 虚拟形象 SDK 说明

最近更新时间: 2023-04-25 18:03:12

# SDK 接入

SDK 的下载、接入、鉴权、跑通 Demo 请参见 独立集成腾讯特效。

# 准备捏脸素材

目前我们随 SDK 提供了若干套捏脸、换装素材,素材在 SDK 解压后的 MotionRes/avatarRes 目录中,与其他的动效素材一样,您需要把它 copy 到工程 的 assets 目录:

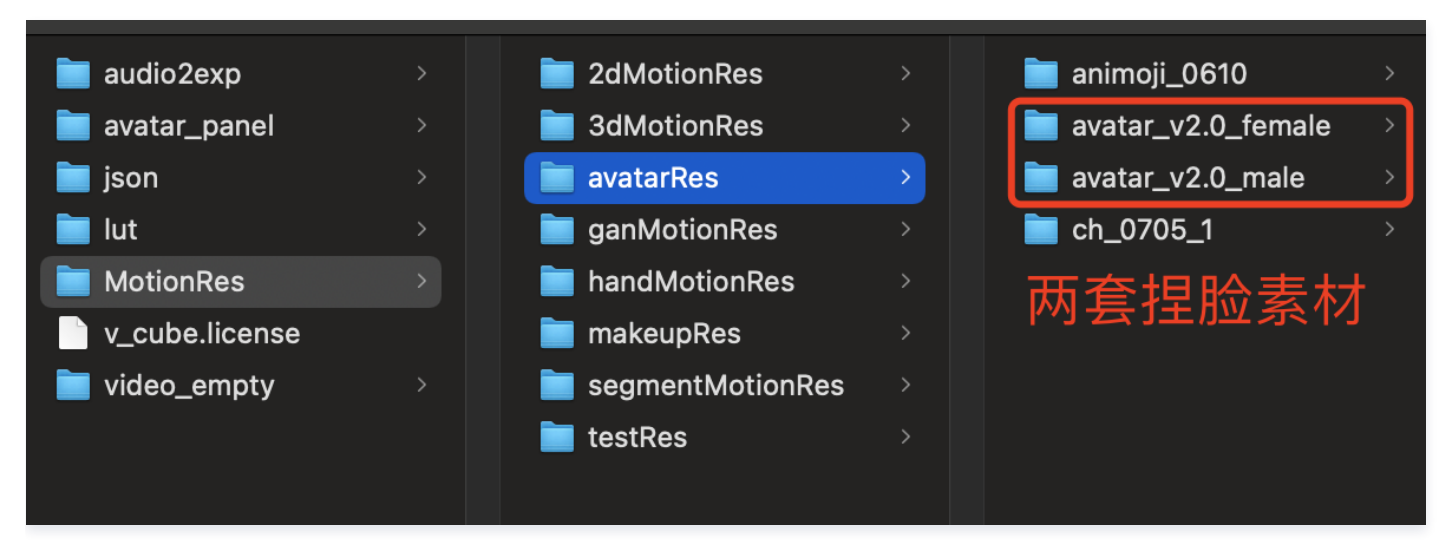

# 捏脸流程与 SDK 接口

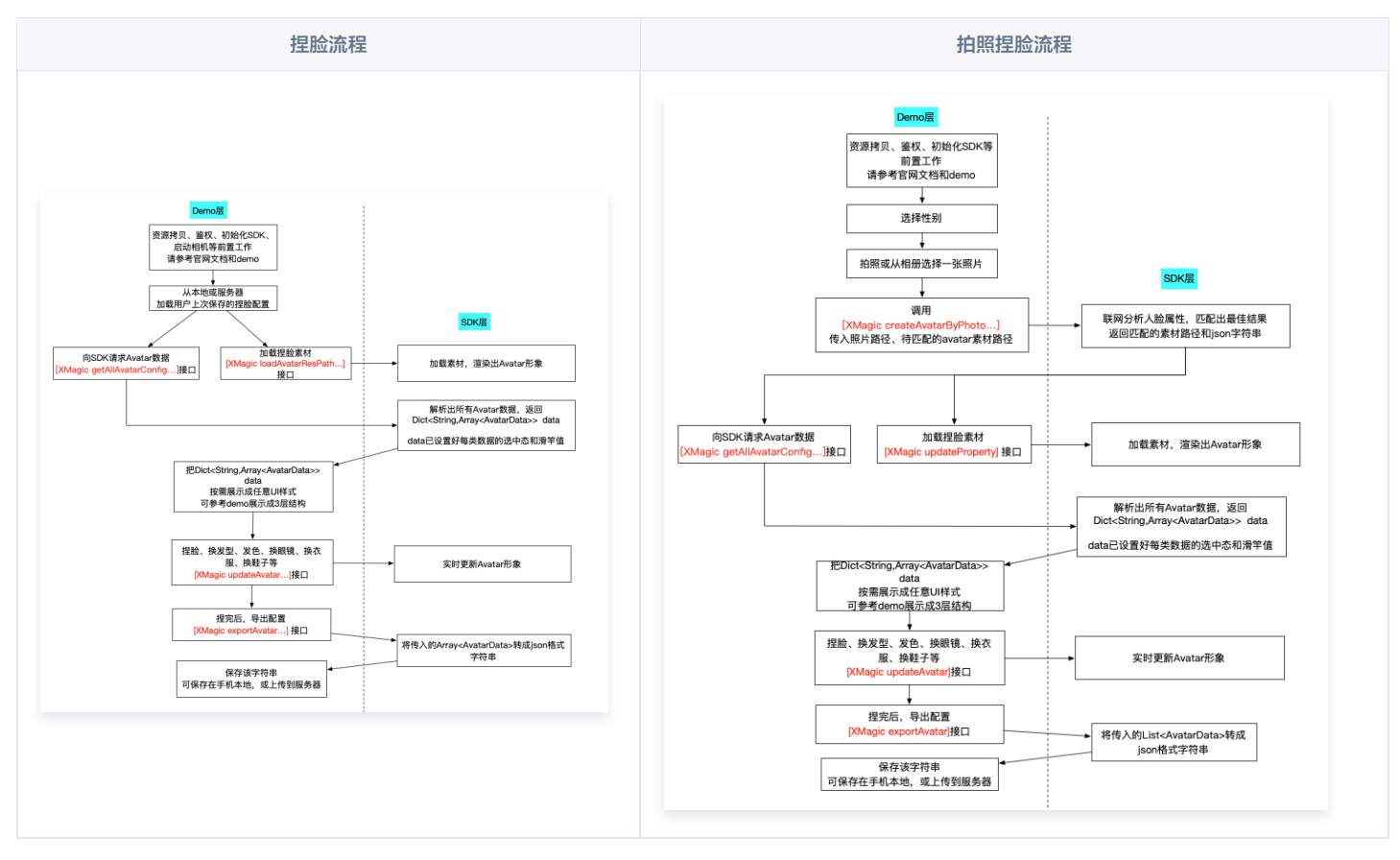

XMagicApi 的加载数据、捏脸、导出配置、拍照捏脸接口详情如下:

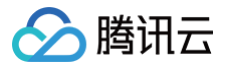

# 1. 获取 Avatar 源数据接口 (getAvatarConfig)

+ (NSDictionary <NSString \*, NSArray \*>\* \_Nullable)getAvatarConfig:(NSString \* \_Nullable)resPath exportedAvatar:(NSString \*\_Nullable)exportedAvatar;

#### 输入参数:

```
○ resPath: Avatar 素材在手机上的绝对路径,例如:
```

```
/var/mobile/Containers/Data/Application/C82F1F7A-01A1-4404-8CF6-
```

131B26B4DA1A/Library/Caches/avatarMotionRes.bundle/avatar\_v2.0\_male

○ exportedAvatar:用户上次捏脸之后保存的数据,是 JSON 格式的字符串。首次使用或用户之前没有保存过的话,这个值为 nil

#### • 输出参数:

以 NSDictionary 的形式返回,dictionary 的 key 是数据的 category,详见 TEDefine 类,dictionary 的 value 是这个 category 下全部数据。应 用层拿到这份 dictionary 后,按需展示成自己想要的 UI 样式

# 2. 加载 Avatar 素材接口(loadAvatar)

(void)loadAvatar:(NSString \* \_Nullable)resPath exportedAvatar:(NSString \* \_Nullable)exportedAvatar;

#### 輸入参数:

○ resPath: avatar素材在手机上的绝对路径,例如:

/var/mobile/Containers/Data/Application/C82F1F7A-01A1-4404-8CF6-

131B26B4DA1A/Library/Caches/avatarMotionRes.bundle/avatar\_v2.0\_male

○ exportedAvatar:用户上次捏脸之后保存的数据,是json格式的字符串。首次使用或用户之前没有保存过的话,这个值为 nil

#### 输出参数:

以 NSDictionary 的形式返回,dictionary 的 key 是数据的 category,详见 TEDefine 类,dictionary 的 value 是这个 category 下的全部数据。 应用层拿到这份 dictionary 后,按需展示成自己想要的 UI 样式

# 3. 捏脸、换装接口(updateAvatar)

#### - (void)updateAvatar:(NSArray<AvatarData \*> \*\_Nonnull)avatarDataList;

调用后实时更新当前素材的预览形象,一个 AvatarData 对象是一个原子配置(如换发型),一次可以传入多个原子配置(比如既换发型,又换发色)。该接口 会检查传入的 AvatarData 的有效性,有效的设置给SDK,无效的数据会 callback 回去。

- 比如要求修改发型,但是头发模型文件(配置在 AvatarData 的 value 字段里)在本地找不到,就认为该 AvatarData 无效。
- 再比如要求修改瞳孔贴图,但是贴图文件(配置在 AvatarData 的 value 字段里)在本地找不到,就认为该 AvatarData 无效。

# 4. 导出捏脸配置接口(exportAvatar)

#### + (NSString \*\_Nullable)exportAvatar:(NSArray <AvatarData \*>\*\_Nullable)evatarDataList;

用户捏脸时,会修改 AvatarData 中的 selected 状态或形变值。捏完后,传入新的全量 AvatarData 列表,即可导出一份 JSON 字符串。这份字符串您可 以存在本地,也可以上传到服务器。

导出的这份字符串有两个用途:

- 当下次再通过 XMagic 的 loadAvatar 接口加载这份 Avatar 素材时,把这份 JSON 字符串设置给 exportedAvatar,这样才能在预览中呈现出用户上 次捏脸的形象。
- •如上文所述,调用 getAllAvatarData 时需要传入这个参数,以便修正 Avatar 源数据中的选中态和形变值。

# 5. 拍照捏脸接口 ( createAvatarByPhoto )

#### 该接口需要联网。

```
+ (void)createAvatarByPhoto:(NSString * _Nullable)photoPath avatarResPaths:(NSArray <NSString *>*
_Nullable)avatarResPaths isMale:(BOOL)isMale success:(nullable void (^)(NSString *_Nullable
matchedResPath, NSString *_Nullable srcData))success failure:(nullable void (^)(NSInteger code, NSString
*_Nullable msg))failure;
```

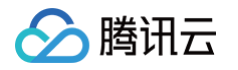

- photoPath:照片路径,请确保人脸位于画面中间。建议画面中只包含一个人脸,如果有多个人脸,SDK 会随机选择一个。建议照片的短边大于等于 500px,否则可能影响识别效果。
- avatarResPaths: 您可以传入多套 Avatar 素材,SDK 会根据照片分析的结果,选择一套最合适的素材进行自动捏脸。

#### ⚠ 注意 目前只支持一套,如果传入多套,SDK 只会使用第一套。

- isMale: 是否是男性。暂未用到该属性,但建议准确传入,SDK 后续会优化。
- success: 成功回调。 matchedResPath—匹配的素材路径、srcData—匹配结果,与上文中的 exportAvatar 接口返回的是一样的含义。
- failure: 失败回调。code一错误码,msg一错误信息。

#### 6. 将下载好的配置文件放置到对应的文件夹中(addAvatarResource)

+ (void)addAvatarResource:(NSString \* \_Nullable)rootPath category:(NSString \* \_Nullable)category filePath: (NSString \* \_Nullable)filePath completion:(nullable void (^)(NSError \* \_Nullable error, NSArray <AvatarData \*>\* \_Nullable avatarList))completion;

该接口主要用于动态下载 Avatar 配件的场景。举个例子,您的 Avatar 素材中有10种发型,后来想动态下发一种发型给客户端,下载完成后,得到一个压缩 包,然后调用该接口,把压缩包路径传给 SDK,SDK 会解析这份压缩包,将它放到对应的 category 目录下。下次您在调用 getAllAvatarData 接口时, SDK就能解析出新添加的这份数据。

#### 参数说明:

• rootPath: Avatar 素材的根目录,例如

/var/mobile/Containers/Data/Application/C82F1F7A-01A1-4404-8CF6-

131B26B4DA1A/Library/Caches/avatarMotionRes.bundle/avatar\_v2.0\_male

- category: 下载的这份配置的分类
- zipFilePath: 下载下来的 ZIP 包存放的本地地址
- completion: 结果回调。error 一 错误信息。avatarList 一 解析的 avatar 数据数组

#### 7. 发送自定义事件

发送自定义事件,如:开启无人脸时的闲置显示状态。

- (void) sendCustomEvent:(NSString \* \_Nullable) eventKey eventValue:(NSString \* \_Nullable) eventValue

- eventKey: 自定义事件 key, 可参考 TEDefine 的 AvatarCustomEventKey。
- eventValue: 自定义事件 value,为 JSON 字符串,例如 @{@"enabel" : @(YES)}转json字符串,或者直接写@"{\\"enable\\" : true}" 。

#### 8. 调用 AvatarData

这几个接口的核心都是 AvatarData 类,其主要内容如下:

```
/// @brief 捏脸配置类型
@interface AvatarData : NSObject
/// 例如 脸型、眼睛微调 等。TEDefine中定义了标准的category,如果不满足需求,也可以自定义category字符串,跟已有的不冲突即
可,不能为空
@property (nonatomic, copy) NSString * _Nonnull category;
// 标识每一个具体item 或者 每一个微调项。比如每个眼镜都有自己的id。每一个微调项也有自己的id。不能为空
@property (nonatomic, copy) NSString * _Nonnull Id;
// selector选择类型或者AvatarDataTypeSlider值类型
@property (nonatomic, assign) AvatarDataType type;
/// 如果是selector类型,则它表示当前有无被选中
@property (nonatomic, assign) BOOL isSelected;
/// 捏身体某个部位 如: 脸、眼睛、头发、上衣、鞋子等。如何设值参考官方文档
@property (nonatomic, copy) NSString * _Nonnull entityName;
/// 表示对entityName执行什么操作(action)。 规范参考官方文档
@property (nonatomic, copy) NSString * _Nonnull action;
```

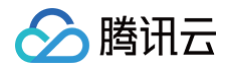

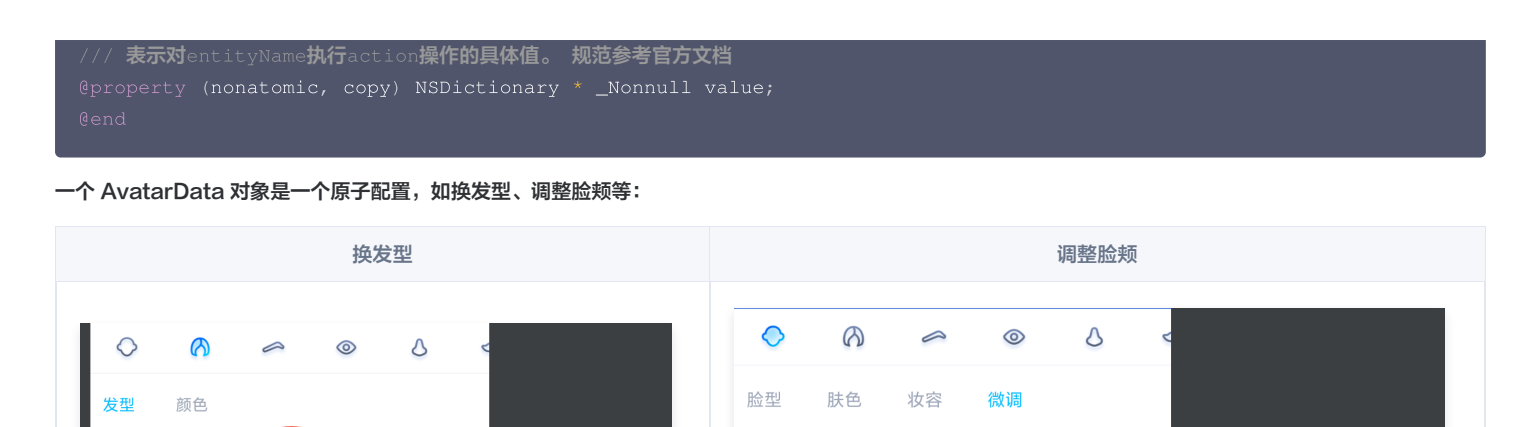

脸颊宽度

下巴高度

下颌宽度

true, B、C、D为 false。如果用户选择了眼镜 B,则把 B 的 selected 为 true, A、C、D为 false。
 捏脸时,如果数据是 slider 类型,则修改 AvatarData 的 value 字段。value 字段是一个 JsonObject,里面是若干对 key-value,把 key-value 中的 value 修改为滑竿的值即可。

• 捏脸时,如果数据是 selector类型,则修改 AvatarData 的 selected 字段。例如有4种眼镜 A、B、C、D,默认选中的是 A,那么 A 的 selected 是

# AvatarData 高级说明

This item corresponding to an

AvatarData 是 SDK 自动从素材根目录的 custom\_configs 目录中解析出来返回给应用层的。通常您不需要手动构造 AvataData。 AvatarData 中,对捏脸起关键作用的是 entityName、 action , value 三个字段。这3个字段的值是 SDK 在解析素材配置时自动填入的。大多数情况下, 您不需要了解这3个字段的含义,仅在 UI 层展示时,如果是滑竿类型,则需要解析 value 中的形变 key-value 与 UI 操作进行对应。

# entityName 字段

捏脸时,需要明确指定捏哪个部位,比如脸、眼睛、头发、上衣、鞋子 等。entityName 字段就是描述这些身体部位名称的。

#### action 和 value字段

action 字段表示对 entityName 执行什么操作(action)。SDK 内定义了五种 action,每种 action 的含义及 value 要求如下:

| action             | 含义                                                           | value 要求                                                                             |
|--------------------|--------------------------------------------------------------|--------------------------------------------------------------------------------------|
| changeColor        | 修改当前材质的颜色,包括基础色、自发光色等颜色属<br>性                                | JsonObject 类型,必填。由素材制作工具自动生成。                                                        |
| changeTextur<br>e  | 修改当前材质的贴图,包括颜色纹理贴图、金属粗糙度<br>纹理贴图、AO 纹理贴图、法线纹理贴图、自发光纹理<br>贴图等 | JsonObject 类型。必填。由素材制作工具自动生成。                                                        |
| shapeValue         | 修改blendShape形变值,一般用于面部细节形变微<br>调                             | JsonObject 类型。里面的 key 是形变名称,value 是 float 类型的<br>值。必填。由素材制作工具自动生成。                   |
| replace            | 替换子模型,例如替换眼镜、发型、衣服等                                          | JsonObject 类型。里面描述了新的子模型的3D变换信息、模型路径、<br>材质路径。如果要隐藏当前位置的子模型,则使用null。由素材制作工具<br>自动生成。 |
| basicTransfor<br>m | 调整位置、旋转、缩放。一般用于调整摄像机的远近、<br>角度,从而实现模型全身和半身视角的切换              | JsonObject 类型。必填。由素材制作工具自动生成。                                                        |

# 配置 Avatar 捏脸换装数据

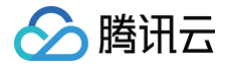

#### Avatar 属性配置存放在 resources 文件夹下(路径为:素材/custom\_configs/resources):

| <b>0622-1</b> >               | avatar_panel_female.json | 🚞 background_plane    | >                   |
|-------------------------------|--------------------------|-----------------------|---------------------|
| 0622.studio                   | avatar_panel_male.json   | 🚞 beard_makeup        | >                   |
| animation >                   | panel.json               | 🚞 earphone            | >                   |
| custom_configs                | resources >              | 🚞 earring             | >                   |
| extra >                       |                          | 🚞 eyeball_style       | Each folder         |
| 🚞 General >                   |                          | 🚞 eyebrow_color       | corresponding to an |
| <ul> <li>imgui.ini</li> </ul> |                          | 🚞 eyebrow_shape_value |                     |
| lebombo_default               |                          | 🚞 eyebrow_style       |                     |
| 📄 plane >                     |                          | 🚞 eyes_makeup         | >                   |
| scripts >                     |                          | 🚞 eyes_shape_value    | >                   |
| in shader >                   |                          | 🚞 face_makeup         | >                   |
| 📔 template.json               |                          | 🚞 face_shape_value    | >                   |
| template.png                  |                          | 🚞 face_type           | >                   |
| video_sunny09-415Z.bak        |                          | 🚞 glass               | >                   |
|                               |                          | 🚞 hair_color          | >                   |
|                               |                          | 🚞 hair_style          | >                   |
|                               |                          | 🚞 lip_makeup          | >                   |
|                               |                          | 🚞 mouth_shape_value   | >                   |
|                               |                          | 🚞 nose_shape_value    | >                   |
|                               |                          | 🚞 skin_color          | >                   |
|                               |                          |                       |                     |

这些配置文件是自动生成的,通常不需要手动配置。自动生成的方式如下:

设计师用 TencentEffectStudio 设计好一套形象后,运行我们提供的 resource\_generator\_gui 这个 app(目前仅支持 MacOS 平台),即可自动生成 这些配置,详情请参见 设计规范 。

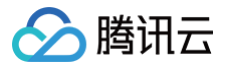

# Android 快速跑通 Demo

最近更新时间: 2023-05-18 15:00:31

1. 使用 Android Studio 打开项目工程。

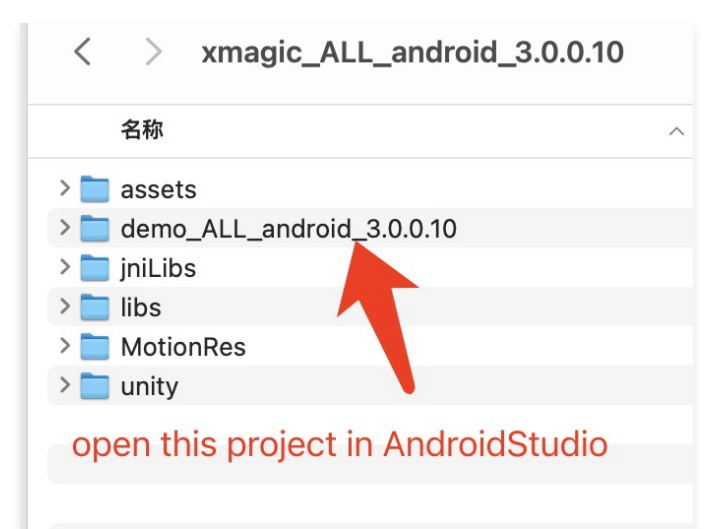

- 2. 在工程的 com.tencent.demo.TEBeautyImpl.java 类中设置自己申请的 License 信息。
- 3. 在工程下的 build.gradle 文件中修改包名为自己的包名。

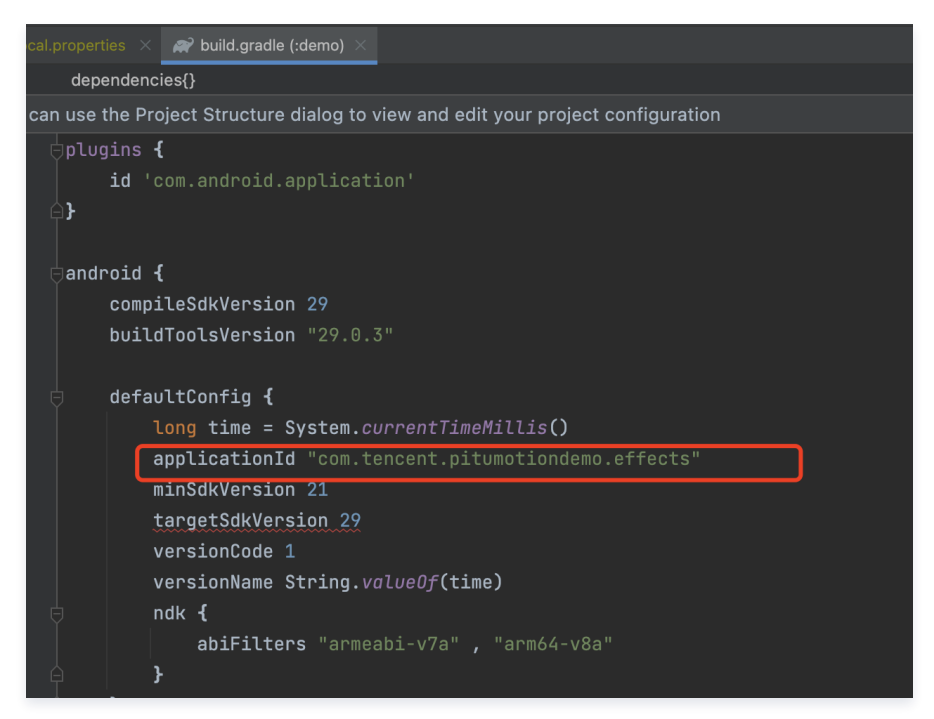

4. 如果提示配置 NDK,则需要在工程的 local.properties 文件中配置 NDK 路径。

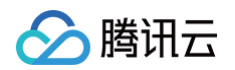

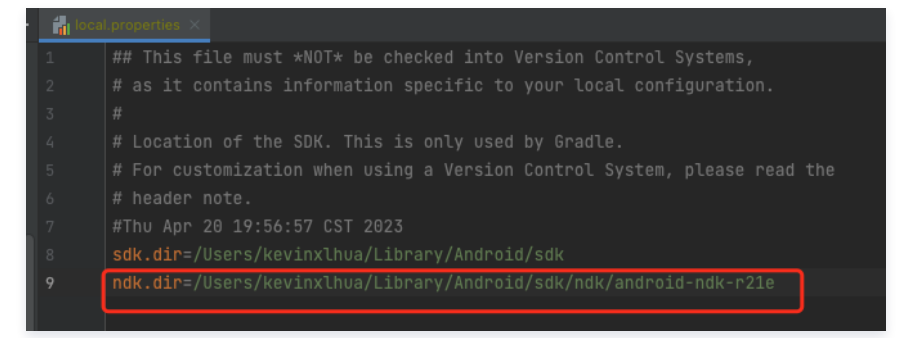

5. 替换授权的素材: demo 工程中的部分 Avatar 素材 (如下图红框圈中的3个素材)需要签发授权才能使用,请 联系我们 获取授权素材。

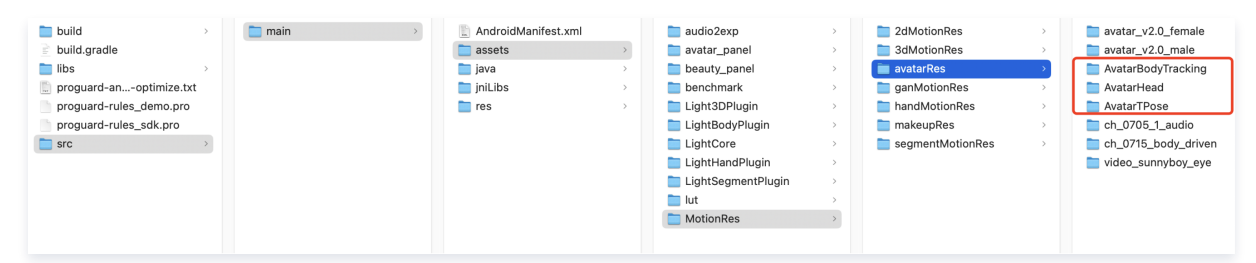

6. 完成以上步骤,即可运行 demo。

# 接入虚拟形象 SDK

最近更新时间: 2023-05-25 19:20:02

基础集成请参考: 快速开始 – Android ,如您已完成 License 校验和 SDK 初始化,请参考如下步骤继续。

## 步骤1:准备 Avatar 素材

- 1. 在官网下载对应的 demo 工程,并解压。
- 2. 添加 avatar 资源:联系我们进行 Avatar 资源签发,然后将签发的资源复制到工程中(和 Demo 位置保持一致

demo/app/assets/MotionRes/avatarRes 下)。由于 Demo 中的 demo/app/assets/MotionRes/avatarRes 下的 avatar 资源是加密授权过的,所以客户无法直接使用。

3. 复制 Demo 中 com.tencent.demo.avatar 文件夹下的所有类到您的工程中。

# 步骤2: 接入 Demo 界面

参考 Demo 中的 com.tencent.demo.avatar.AvatarEditActivity 类,添加如下代码。

1. 在页面的 xml 文件中配置面板信息:

```
<com.tencent.demo.avatar.view.AvatarPanel
android:id="@+id/avatar_panel"
android:layout_width="match_parent"
android:layout_height="300dp"
```

- app:layout\_constraintBottom\_toBottomOf="parent" />
- 2. 在页面中获取面板对象并设置对应的数据回调接口:

```
avatarPanel.setAvatarPanelCallBack(new AvatarPanelCallBack() {
    @Override
    public void onReceiverBindData(List<AvatarData> avatarData) {
        mXMagicApi.updateAvatar(avatarData, AvatarEditActivity.this);
    }
    @Override
    public void onItemChecked(MainTab mainTab, AvatarEditActivity.this);
    }
    @Override
    public void onItemChecked(MainTab mainTab, AvatarEditActivity.this);
    //kdk#sF##dfabarEditActivity.this);
    //kdk#sF##dfabarEditActivity.this);
    //kdk#sF##dfabarEditActivity.this);
    //kdk#sF##dfabarEditActivity.this);
    //kdk#sF##dfabarEditActivity.this);
    //kdk#sf##dfabarEditActivity.this);
    //kdk#sf##dfabarEditActivity.this);
    //kdk#sf##dfabarEditActivity.this);
    //kdk#sf#dfabarEditActivity.this);
    //kdk#sf#dfabarEditActivity.this);
    //kdk#sf#dfabarEditActivity.this);
    //kdk#sf#dfabarEditActivity.this);
    //kdk#sf#dfabarEditActivity.this);
    //kdk#sf#dfabarEditActivity.this);
    //kdk#sf#dfabarEditActivity.this);
    //kdk#sf#dfabarEditActivity.this);
    //kdk#sf#dfabarEditActivity.this);
    //kdk#sf#dfabarEditActivity.this);
    //kdk#sf#dfabarEditActivity.this);
    //kdk#sf#dfabarEditActivity.this);
    //kdk#sf#dfabarEditActivity.this);
    //kdk#sf#dfabarEditActivity.this);
    //kdk#sf#dfabarEditActivity.this.size() > 0) {
        AvatarItem avatarItem = subTab.items.get(0);
        if (avatarItem.texpe== AvatarData.TYPE_SLDER && avatarItem.avatarData == null &&
        downloadAvatarData.davatarData.yrPE_SLDER && avatarItem.avatarData == null &&
        downloadAvatarData.davatarData.yrPE_SLDER && avatarItem.avatarData == null &&
        downloadAvatarData.get(0);
        if (avatarItem.comtarData.yrPE_SLDER && avatarItem.avatarData == null &&
        downloadAvatarData.get(0);
        if (avatarItem.davatarItem.comtarData.yrPE_SLDER && avatarItem.avatarData == null &&
        downloadAvatarData.get(0);
        if (avatarItem.davatarItem.davatarItem.davatarItem.davatarItem.davatarData) =
        downloadAvatarData.davatarItem.davatar
```

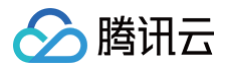

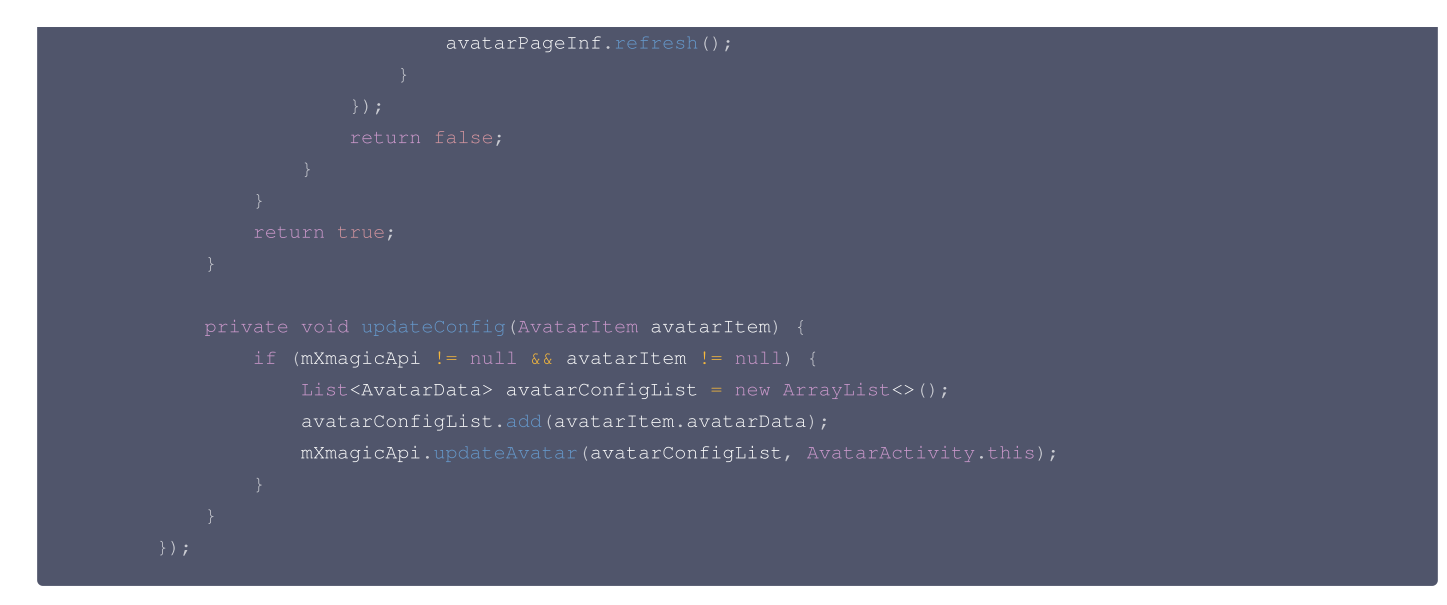

#### 3. 获取面板数据,并设置给面板:

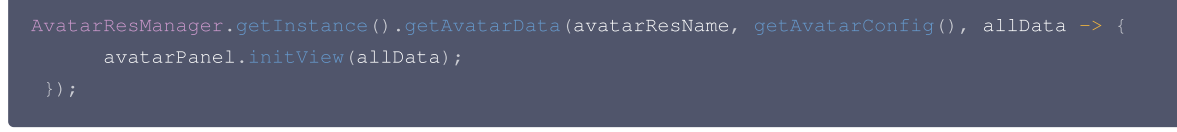

#### 4. 创建 xmagicApi 对象,并加载捏脸资源:

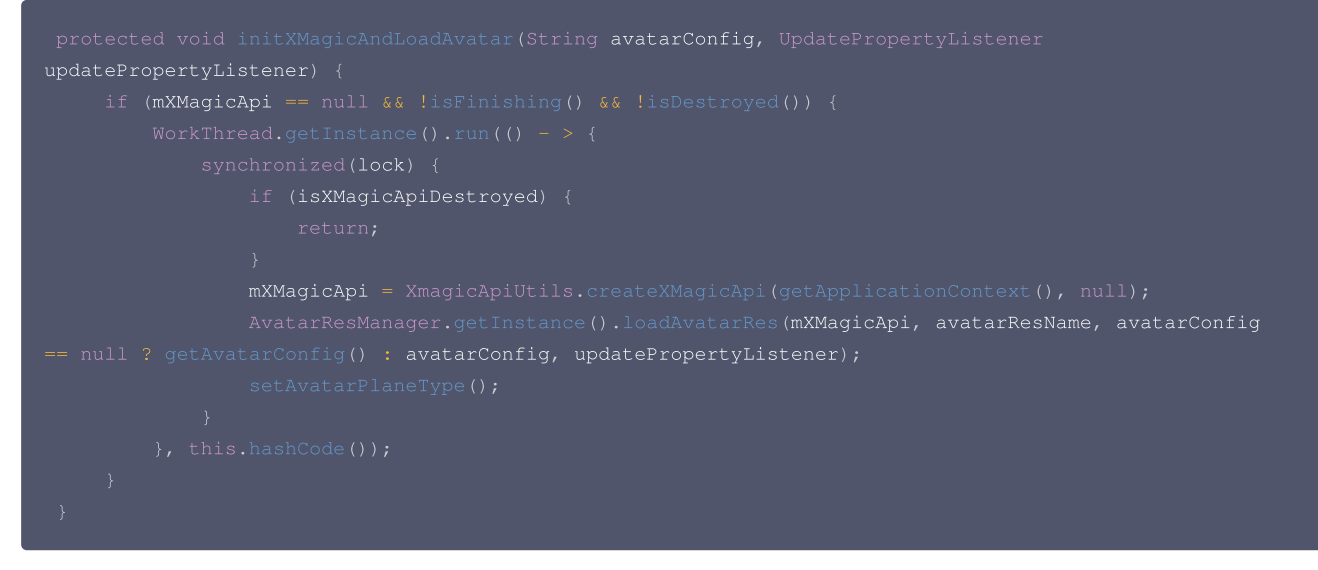

#### 5. 保存 Avatar 属性,可参考 Demo 中的 saveAvatarConfigs 方法:

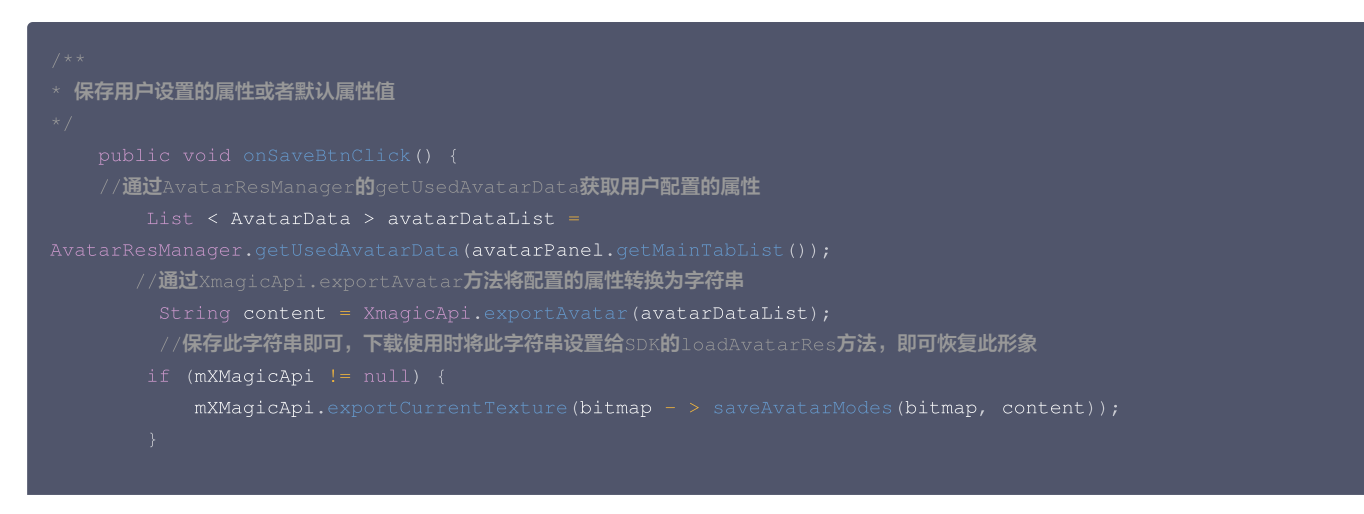

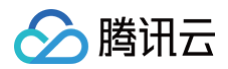

6. 切换背景参考 Demo 中的背景面板:

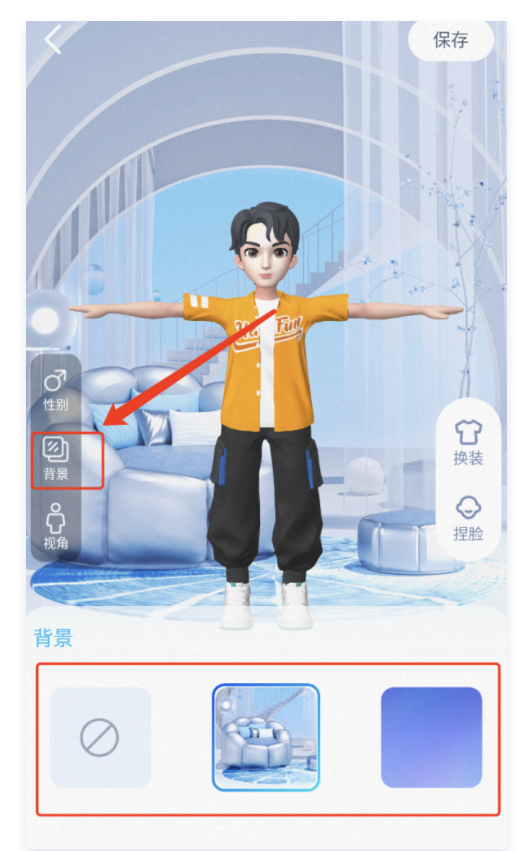

7. 设置模型动画参考demo 中的互动页面

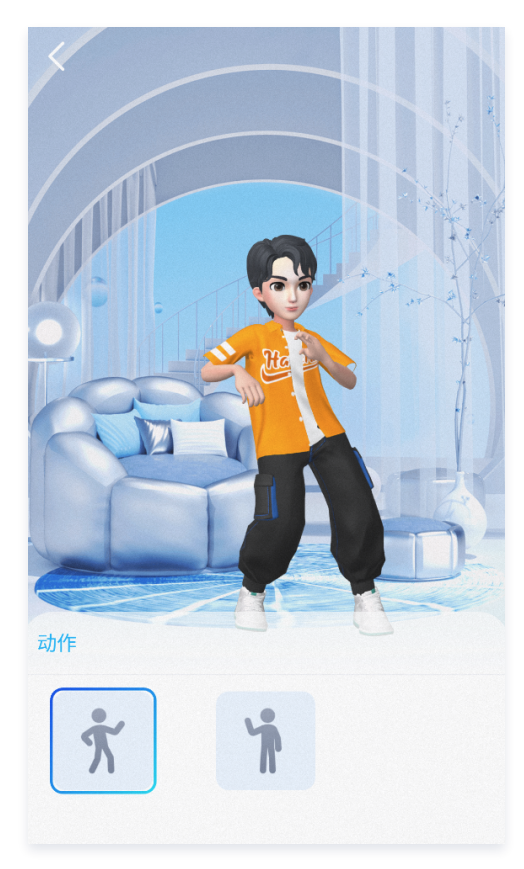

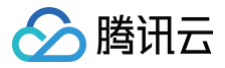

# 自定义 UI

最近更新时间: 2023-05-18 15:00:33

# Demo UI 说明

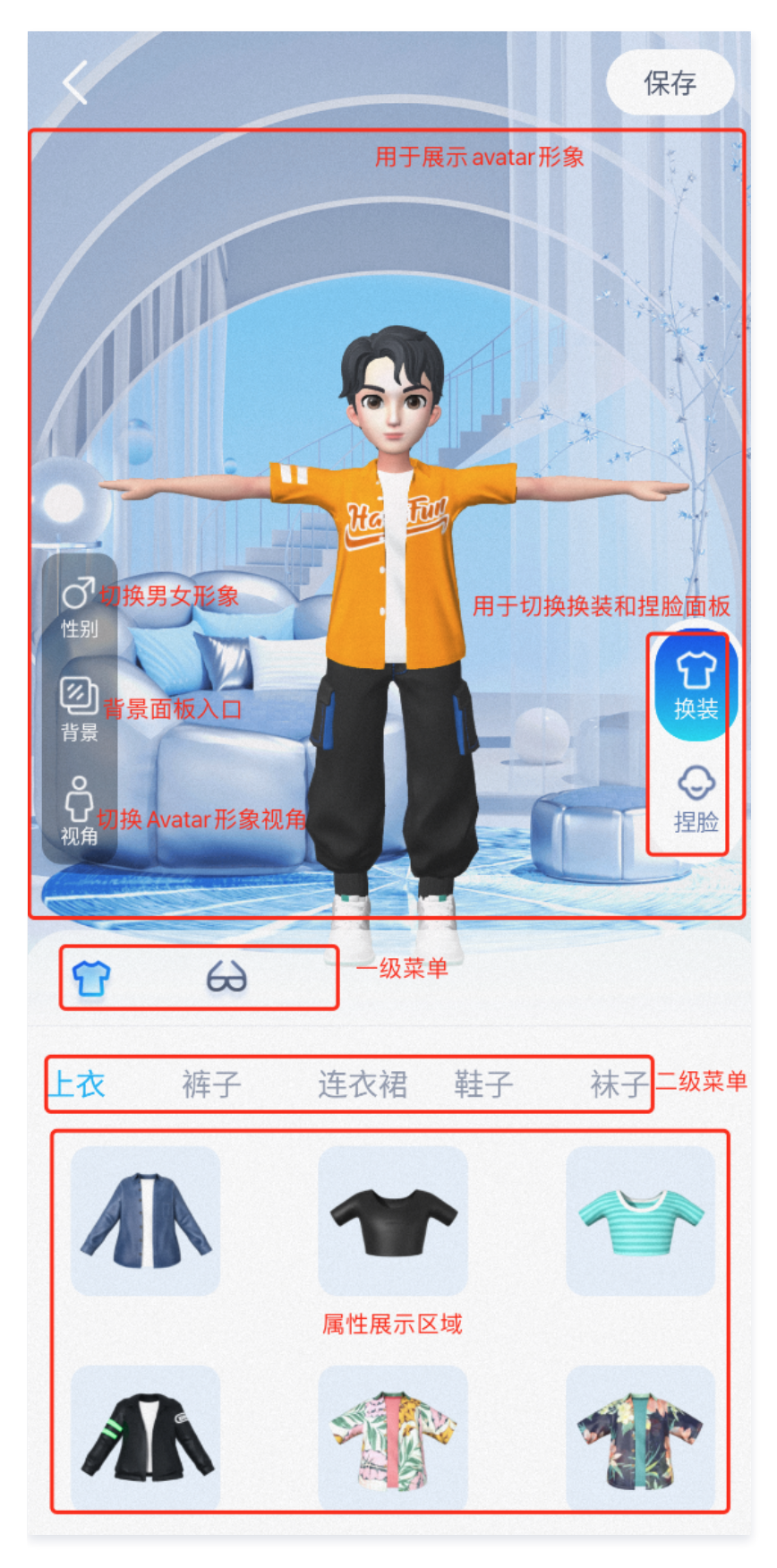

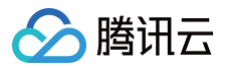

# 实现方式

面板配置信息可存放在任何路径, Demo 中存放在 assets 中,在 Demo 首次使用面板文件时会复制到安装目录下。

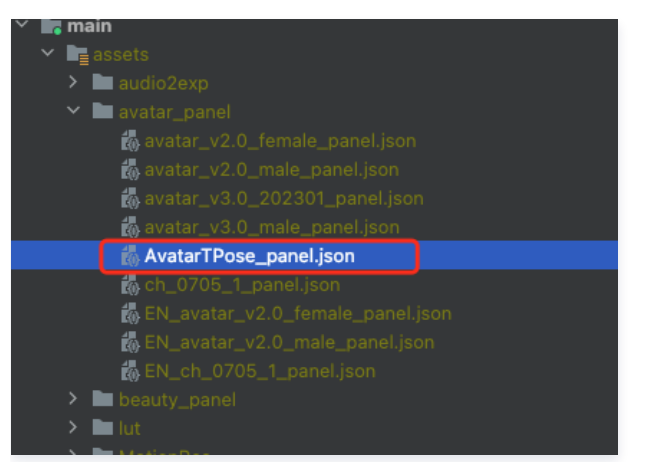

#### Json 结构和 UI 面板对应关系:

• 左侧 item 对应右侧页面一级菜单, clothes 为第一个 icon 选中的内容:

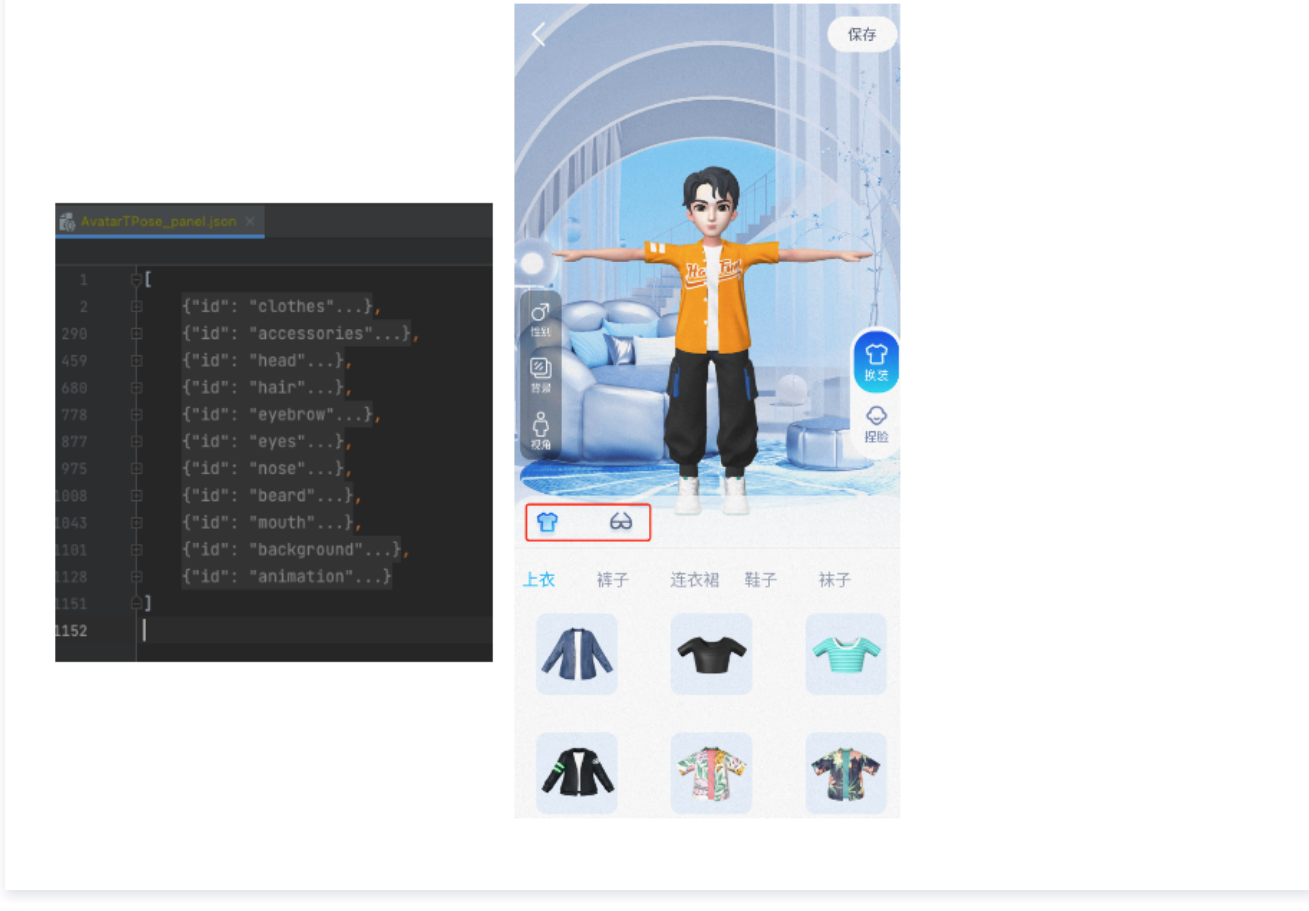

• 左侧红框 subTabs 对应右侧二级菜单:

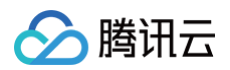

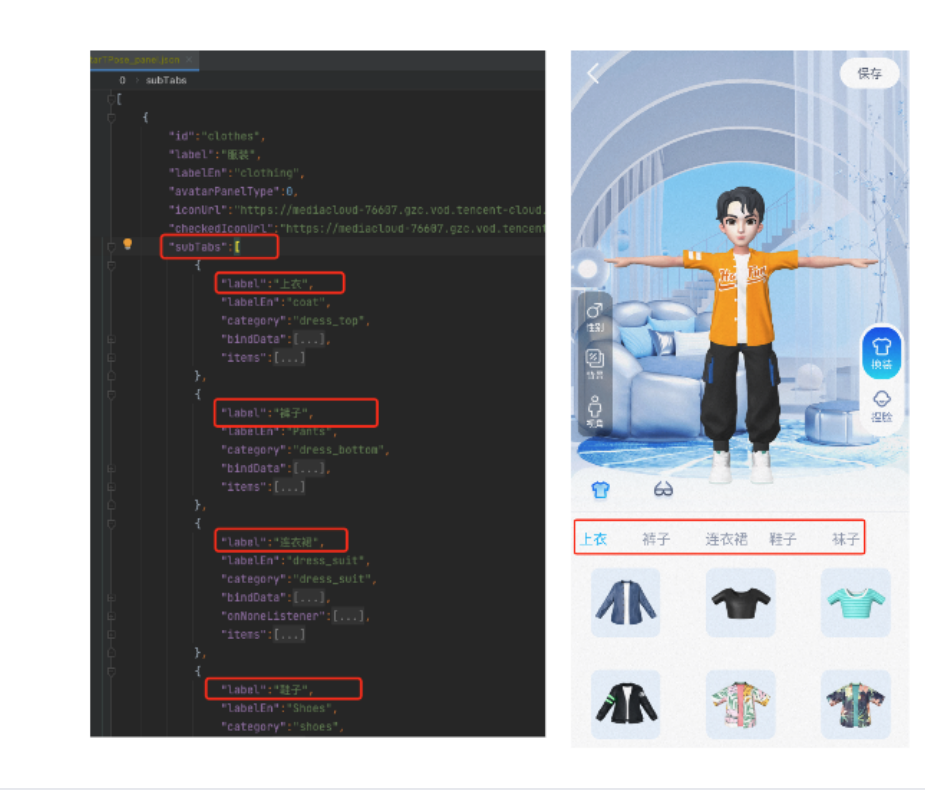

 左侧 icon 对应的 AvatarData 数据存储在素材下的 resources 文件夹中,右侧展示的是面板的配置数据,两者之间是通过面板数据中的 category 进行 关联,SDK 会解析 resources 文件夹中的数据,放入对应的 map 中,map 的 key 是 category 的值,所以在 Demo 中解析完 panel.json 文件 后,可通过 SDK 提供的方法获取数据进行关联。可以参考 demo 中的 AvatarResManager 的 getAvatarData 方法,此方法会解析面板文件并和 SDK 返回的属性进行关联。

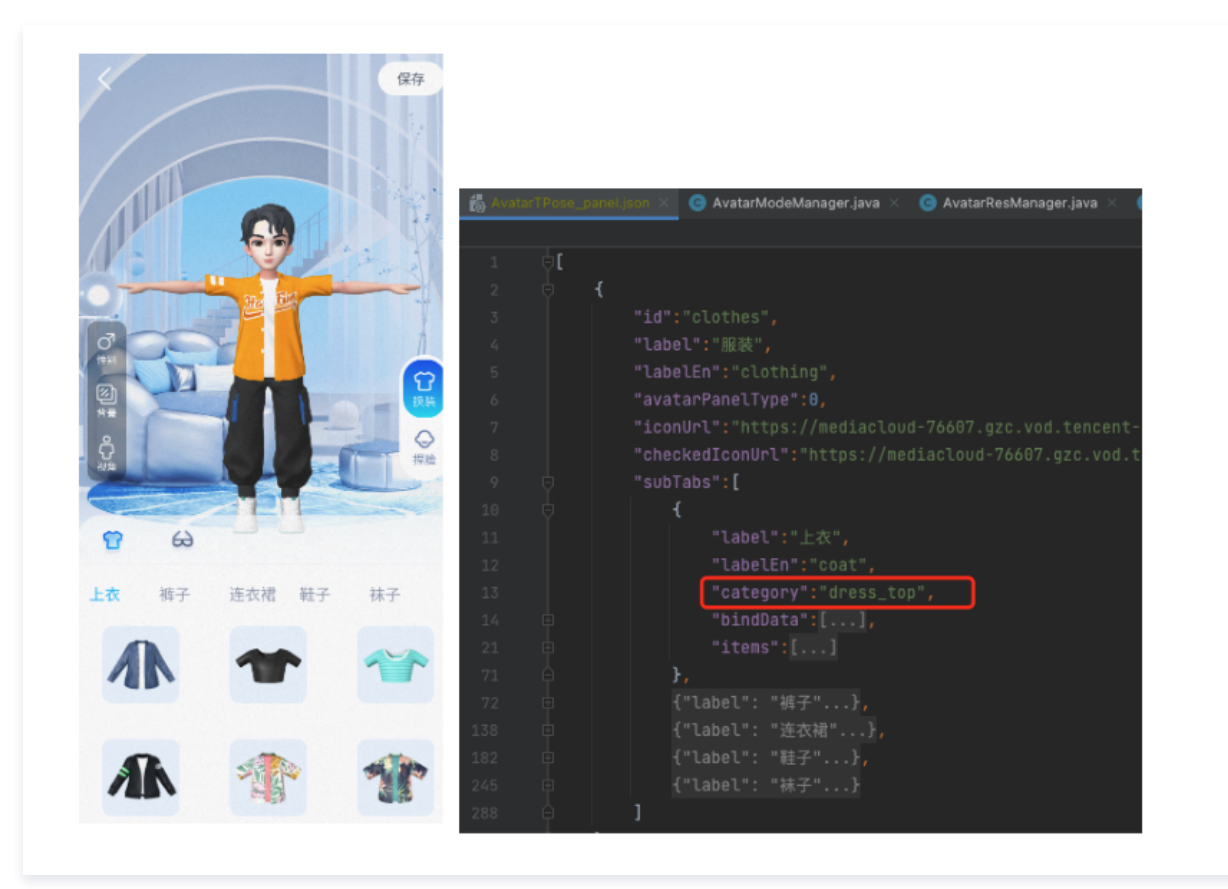

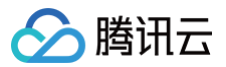

# Demo 重要类说明

路径: com.tencent.demo.avater.AvatarResManager.java

1. 加载 Avatar 资源

```
/**
 * 用于加载Avatar 资源
 *
 * @param xmagicApi XmagicApi对象
 * @param avatarResName 名称
 * @param avatarSaveData 加载模型的默认配置,如果没有则传null
 */
public void loadAvatarRes(XmagicApi xmagicApi, String avatarResName, String avat
```

# 2. 获取面板数据

|         | 获取avatar面板数据, |                                                                                 |
|---------|---------------|---------------------------------------------------------------------------------|
|         |               |                                                                                 |
|         |               | avatar <b>素材名称</b>                                                              |
|         |               | 由于此方法会访问文件,所以会在子线程中进行文件操作,获取到数据后会在主线程回调                                         |
|         |               | 返回的数据是已经包含了resources文件夹下的数据                                                     |
|         |               |                                                                                 |
|         |               | ring <b>avatarResName,</b> String <b>avatarSaveData,</b> LoadAvatarDataCallBack |
| avatarI | DataCallBack) |                                                                                 |
|         |               |                                                                                 |

# 3. 从面板数据中解析出用户设置的属性或默认属性

```
//从面板的配置文件中解析出用户设置的属性或默认属性
public static List<AvatarData> getUsedAvatarData(List<MainTab> mainTabList)
```

# 4. 从 bindData 中解析出对应的 avatarData

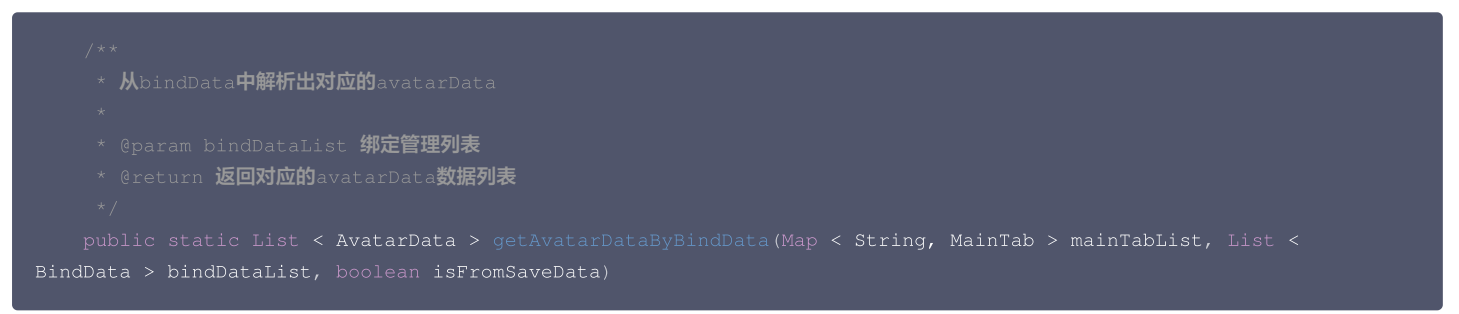

# 附录

MainTab.java、SubTab.java、AvatarItem.java、BindData.java 中的字段介绍。

# MainTab

| 字段              | 类型     | 是否必填 | 含义                           |
|-----------------|--------|------|------------------------------|
| id              | String | 是    | 主菜单唯一标识,用于区分主菜单,所以需要全局唯一     |
| label           | String | 否    | 一级 tab 上展示的中文名称(Demo 中暂时不展示) |
| labelEn         | String | 否    | 一级 tab 上展示的英文名称(Demo 中暂时不展示) |
| avatarPanelType | int    | 是    | 面板类型<br>0:换装面板               |

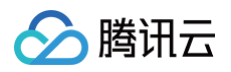

|                |             |   | 1: 捏脸面板<br>2: 背景面板<br>3: 动作面板 |
|----------------|-------------|---|-------------------------------|
| iconUrl        | String      | 是 | 图片地址,未选中时的图片地址                |
| checkedIconUrl | String      | 是 | 图片地址,选中时的图片地址                 |
| subTabs        | SubTab 类型列表 | 是 | 二级菜单列表                        |

# SubTab

| 字段             | 类型                 | 是否必填 | 含义                                                                                                    |
|----------------|--------------------|------|----------------------------------------------------------------------------------------------------|
| label          | String             | 是    | 二级菜单中文名称                                                                                                    |
| labelEn        | String             | 是    | 二级菜单英文名称                                                                                                    |
| category       | String             | 是    | 二级菜单的分类类型,在SDK中 com.tencent.xmagic.avatar.AvatarCategory<br>类中定义                                                                                                    |
| type           | int                | 是    | 页面展示类型:<br>0: 表示icon类型,默认值。<br>1:表示滑竿调节类型                                                                                                    |
| bindData       | BindData列表<br>类型   | 否    | <ul> <li>被依赖的属性配置字段,此字段可在Subtab节点下,也可配置在Avatarltem节点下,配置在Subtab节点下表示Subtab节点下的所有item都依赖此binData中配置的属性,配置在Avatarltem节点下表示只有此item会依赖binData中的配置数据。</li> <li>举例:</li> <li>1.发型和发色有依赖关系,发型修改的时还需使用上次用户设置过的发色,这个时候就需要在发型的中设置此字段。</li> <li>2.对于连衣裙和上衣、裤子的关系,当设置连衣裙的时候就需要将裤子和上衣设置为none,否则页面展示异常,所以可以在连衣裙的节点下配置此字段,具体参考demo中的AvatarTPose_panel.json。</li> <li>3.对于眼镜和镜片就存在这种依赖关系,眼镜依赖眼镜片,所以在每个眼镜的item下都配置了对应的bindData字段来关联镜片信息。</li> </ul> |
| onNoneListener | BindData列表<br>类型   | 否    | 字段解释:用于当items中没有任何选中的情况下使用此字段中的配置信息。<br>举例:<br>对于裤子、上衣 和连衣裙,在连衣裙中配置了此属性,当用户点击了连衣裙后,就不再选中<br>上衣和裤子中的任何item,但是当客户再次点击上衣时,这个时候就需要给avatar形象设<br>置一个默认的裤子(否则形象没有裤子),这时就可以解析此字段中配置的默认裤子,进行<br>设置。具体参考demo中的AvatarTPose_panel.json。                                                                                                    |
| items          | AvatarItem列<br>表类型 | 是    | AvatarItem 类型列表数据                                                                                                    |

# AvatarItem

| 字段          | 类型      | 是否必填 | 含义                                                                          |
|-------------|---------|------|-----------------------------------------------------------------------------|
| id          | String  | 是    | 每一个属性的 ID,和 SDK 返回的 AvatarData 数据中的 ID 相对应                                  |
| icon        | String  | 是    | 图片地址或者 ARGB 色值("#FF0085CF")                                                 |
| type        | Int     | 是    | UI 展示类型, AvatarData.TYPE_SLIDER 为滑竿类型,<br>AvatarData.TYPE_SELECTOR 为icon 类型 |
| selected    | boolean | 是    | 如果 type 为 AvatarData.TYPE_SELECTOR 类型,此字段用于表示此item是否被选中                     |
| downloadUrl | String  | 否    | 配置文件的下载地址,用于动态下载配置文件                                                        |
| category    | String  | 是    | 和 SubTab 中的 category 同义                                                     |

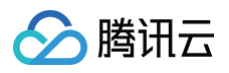

| labels     | Map <string,<br>String&gt;</string,<br> | 否 | 在 type 为 AvatarData.TYPE_SLIDER 类型时有值,存放面板左侧展示的中文 label                                                                                                    |
|------------|-----------------------------------------|---|----------------------------------------------------------------------------------------------------|
| enLabels   | Map <string,<br>String&gt;</string,<br> | 否 | 在 type 为 AvatarData.TYPE_SLIDER 类型时有值,存放面板左侧展示的英文 label                                                                                                    |
| bindData   | BindData列表类型                            | 否 | 被依赖的属性配置字段,此字段可在 Subtab 节点下,也可配置在 Avatarltem 节点下,<br>配置在 Subtab 节点下表示 Subtab 节点下的所有item都依赖此 binData 中配置的属<br>性,配置在 Avatarltem 节点下表示只有此 item 会依赖 binData 中的配置数据。<br>举例:<br>1.发型和发色有依赖关系,发型修改的时还需使用上次用户设置过的发色,这个时候就需<br>要在发型的中设置此字段。<br>2.对于连衣裙和上衣、裤子的关系,当设置连衣裙的时候就需要将裤子和上衣设置为<br>none,否则页面展示异常,所以可以在连衣裙的节点下配置此字段,具体参考 demo 中<br>的AvatarTPose_panel.json。<br>3.对于眼镜和镜片就存在这种依赖关系,眼镜依赖眼镜片,所以在每个眼镜的 item下都<br>配置了对应的 bindData 字段来关联镜片信息。 |
| avatarData | AvatarData                              | 否 | SDK 定义了属性操作类                                                                                                    |
| animation  | AvatarAnimation                         | 否 | SDK 定义了动作属性操作类                                                                                                    |

# BindData

| 字段                   | 类型         | 是否必填 | 含义                                                                   |
|----------------------|------------|------|----------------------------------------------------------------------|
| category             | String     | 是    | 和 SubTab 中的 category 同义                                              |
| id                   | String     | 是    | 每一个属性的 ID,和 SDK 返回的 AvatarData 数据中的 ID 相对应                           |
| firstLevelId         | String     | 是    | 此数据所属的一级分类 ID                                                        |
| avatarData           | AvatarData | 是    | SDK 定义了捏脸属性操作类                                                       |
| isTraverseOnSa<br>ve | Boolean    | 是    | 在保存的时候是否遍历次 bindData 的数据,正常都需要遍历,除了<br>帽子中配置的发型和发色,发型中配置的帽子和发色 不需要遍历 |

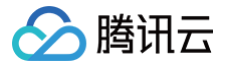

# 虚拟形象 SDK 说明

最近更新时间: 2025-06-05 14:46:22

# SDK 接入

SDK 的下载、接入、鉴权、跑通 Demo 请参见 独立集成腾讯特效。

# 准备捏脸素材

目前我们随 SDK 提供了若干套捏脸、换装素材,素材在 SDK 解压后的 MotionRes/avatarRes 目录中,与其他的动效素材一样,您需要把它 copy 到工程 的 assets 目录:

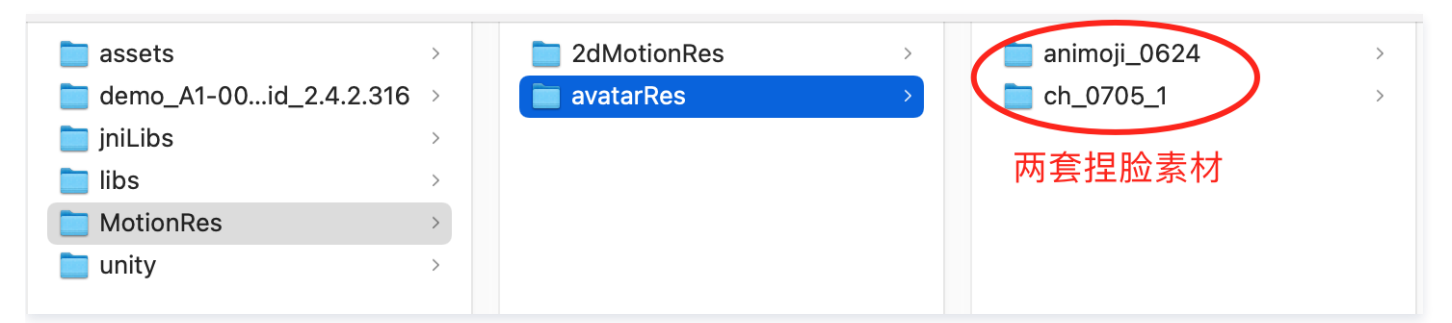

# 捏脸流程与 SDK 接口

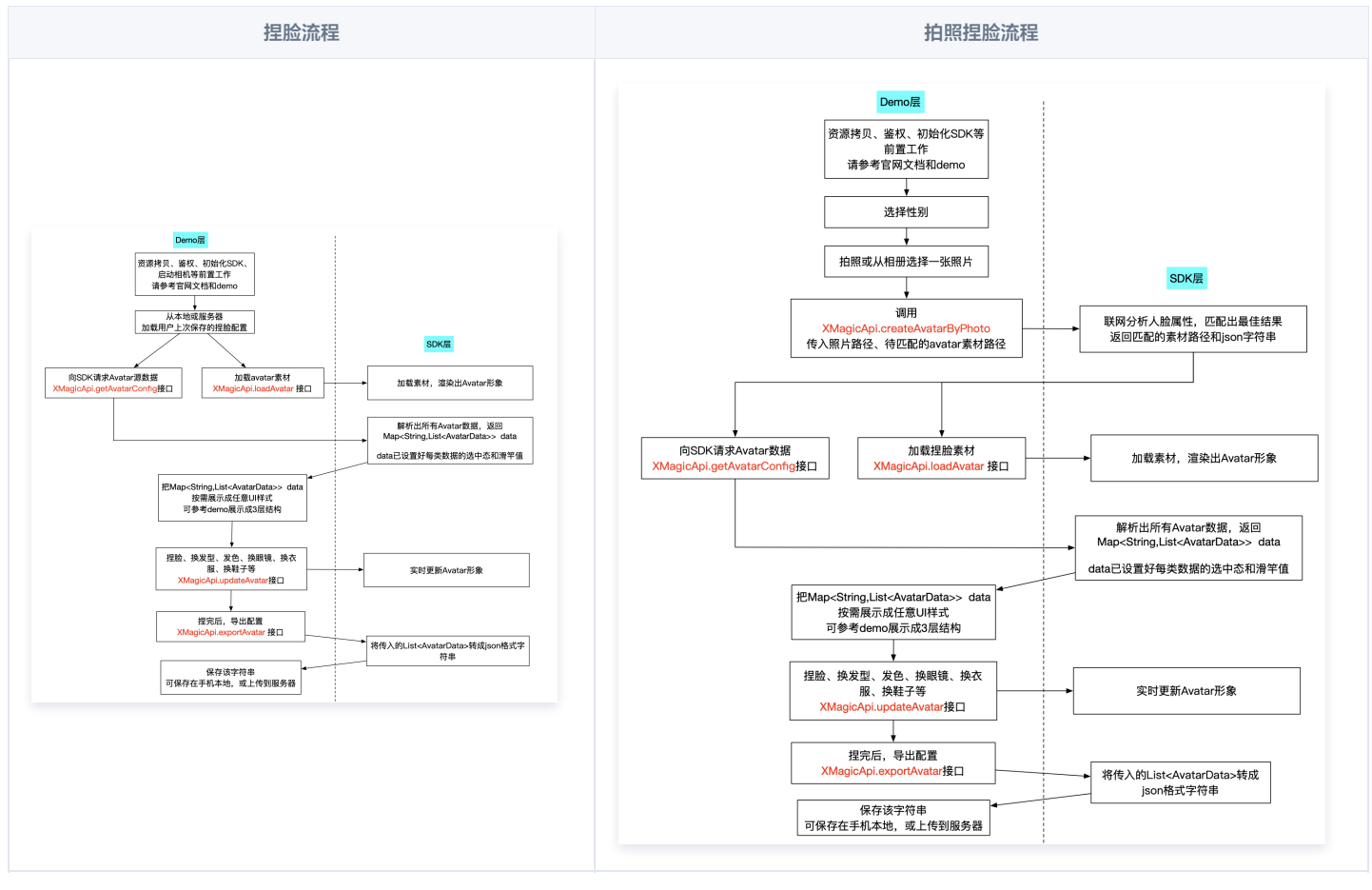

XMagicApi 的加载数据、捏脸、导出配置、拍照捏脸接口详情如下:

# 1. 加载 Avatar 素材 (loadAvatar)

public void loadAvatar(XmagicProperty<?> property, UpdatePropertyListener updatePropertyListener)

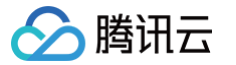

Avatar 素材与普通的动效素材的加载方式是类似的,loadAvatar 接口与 SDK 的 updateProperty 接口是等价的,因此请参考 updateProperty 接口说 明和 Demo 代码 。

# 2. 加载 Avatar 源数据 (getAvatarConfig)

public static Map<String,List<AvatarData>> getAvatarConfig(String avatarResPath, String savedAvatarConfigs)

- 输入参数:
  - avatarResPath: avatar 素材在手机上的绝对路径,例如

/data/data/com.tencent.pitumotiondemo.effects/files/xmagic/MotionRes/avatarRes/animoji\_0624 。

○ savedAvatarConfigs: 用户上次捏脸之后保存的数据,是 JSON 格式的字符串。首次使用或用户之前没有保存过的话,这个值为 null。

• 输出参数:

以 map 的形式返回, map 的 key 是数据的 category, 详见 AvatarCategory 类, map 的 value 是这个 category 下的全部数据。应用层拿到这份 map 后,按需展示成自己想要的 UI 样式。

# 3. 捏脸、换装(updateAvatar)

public void updateAvatar(List<AvatarData> avatarDataList, UpdateAvatarConfigListener upDataAvatarConfigListener)

调用后实时更新当前素材的预览形象,一个 AvatarData 对象是一个原子配置(如换发型),一次可以传入多个原子配置(例如既换发型,又换发色)。该接口 会检查传入 AvatarData 的有效性,有效的设置给 SDK,无效的数据会 callback 回去。

- 例如要求修改发型,但是头发模型文件(配置在 AvatarData 的 value 字段里)在本地找不到,就认为该 AvatarData 无效。
- 再例如要求修改瞳孔贴图,但是贴图文件(配置在 AvatarData 的 value 字段里)在本地找不到,就认为该 AvatarData 无效。

# 4. 导出捏脸配置 (exportAvatar)

#### public static String exportAvatar(List<AvatarData> avatarDataList)

用户捏脸时,会修改 AvatarData 中的 selected 状态或形变值。捏完后,传入新的全量 AvatarData 列表,即可导出一份json字符串。这份字符串您可以存 在本地,也可以上传到服务器。

导出的这份字符串有两个用途:

- 当下次再通过 XMagicApi 的 loadAvatar 接口加载这份 Avatar 素材时,您需要把这份 JSON 字符串设置给 XMagicProperty的customConfigs 字 段,这样才能在预览中呈现出用户上次捏脸的形象。
- 如上文所述,调用 getAllAvatarData 时需要传入这个参数,以便修正Avatar源数据中的选中态和形变值。

# 5. 拍照、捏脸 (createAvatarByPhoto)

该接口需要联网。

- photoPath:照片路径,请确保人脸位于画面中间。建议画面中只包含一个人脸,如果有多个人脸,SDK会随机选择一个。建议照片的短边大于等于 500px,否则可能影响识别效果。
- avatarResPaths: 您可以传入多套 Avatar 素材,SDK 会根据照片分析的结果,选择一套最合适的素材进行自动捏脸。

- isMale: 是否是男性,男性设置 true,女性设置 false。
- faceAttributeListener: 如果失败,会回调 void onError(int errCode, String msg)。如果成功,会回调
   void onFinish(String matchedResPath, String srcData),第一个参数是匹配到的 Avatar 素材路径,第二个参数是匹配结果,与上文中的
   exportAvatar 接口的返回值是一样的含义。

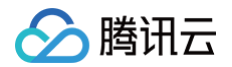

• onError 的错误码定义在 FaceAttributeHelper.java ,具体如下:

| public static final | t ERROR_NO_AUTH = 1;// <b>没有权限</b>          |                                     |
|---------------------|---------------------------------------------|-------------------------------------|
| public static final | t ERROR_RES_INVALID = 5;// <b>传入的</b> Avata | ar素材路径无效                            |
| public static final | t error_photo_invalid = 10;// <b>读取照片</b>   | 失败                                  |
| public static final | t ERROR_NETWORK_REQUEST_FAILED = 20;        | //网络请求失败                            |
| public static final | t error_data_parse_failed = 30;//🕅          | <b>各返回数据解析失败</b>                    |
| public static final | t error_analyze_failed = 40;// <b>人脸分</b> 标 | 所失败                                 |
| public static final | t ERROR_AVATAR_SOURCE_DATA_EMPTY = 5        | 50;// <b>加载</b> Avatar <b>源数据失败</b> |

# 6. 将下载好的配置文件放置到对应的文件夹中(addAvatarResource)

public static Pair<Integer, List<AvatarData>> addAvatarResource(String resourceRootPath, String category, String zipFilePath)

该接口主要用于动态下载Avatar配件的场景。举个例子,您的Avatar素材中有10种发型,后来想动态下发一种发型给客户端,下载完成后,得到一个压缩包, 然后调用该接口,把压缩包路径传给SDK,SDK会解析这份压缩包,将它放到对应的 category 目录下。下次您在调用 getAvatarConfig 接口时,SDK就能 解析出新添加的这份数据。

参数说明:

• resourceRootPath: Avatar 素材的根目录,例如

/data/data/com.tencent.pitumotiondemo.effects/files/xmagic/MotionRes/avatarRes/animoji\_0624

- category: 下载的这份配件的分类
- zipFilePath: 下载的 zip 包地址
  - 接口返回 Pair<Integer, List<AvatarData>>, pair.first是错误码, pair.second是新添加的数据集合。
  - 错误码如下:

```
public interface AvatarActionErrorCode {
    int OK = 0;
    int ADD_AVATAR_RES_INVALID_PARAMS = 1000;
    int ADD_AVATAR_RES_ROOT_RESOURCE_NOT_EXIST = 1001;
    int ADD_AVATAR_RES_ZIP_FILE_NOT_EXIST = 1002;
    int ADD_AVATAR_RES_UNZIP_FILE_FAILED = 1003;
    int ADD_AVATAR_RES_COPY_FILE_FAILED = 1004;
}
```

# 7. 调用 AvatarData

上述接口的核心都是 AvatarData 类,其主要内容如下:

```
public class AvatarData {
    /**
    * 选择型数据。例如眼镜,有很多种眼镜,使用时只能从中选择一个。
    */
    public static final int TYPE_SELECTOR = 0;
    /**
    * 清竿调节型数据。例如调整脸频宽度。
    */
    public static final int TYPE_SLIDER = 1;
    //例如 脸型、眼睛微调 等。AvatarCategory.java中定义了标准的category,如果不满足需求,也可以自定义category字符串,跟
    Claio不冲突即可
    //不能为空。
    public String category;
    //标识每一个具体item 或者 每一组微调项。
    //例如每个眼镜都有自己的id。每一组微调项也有自己的id。
```

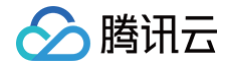

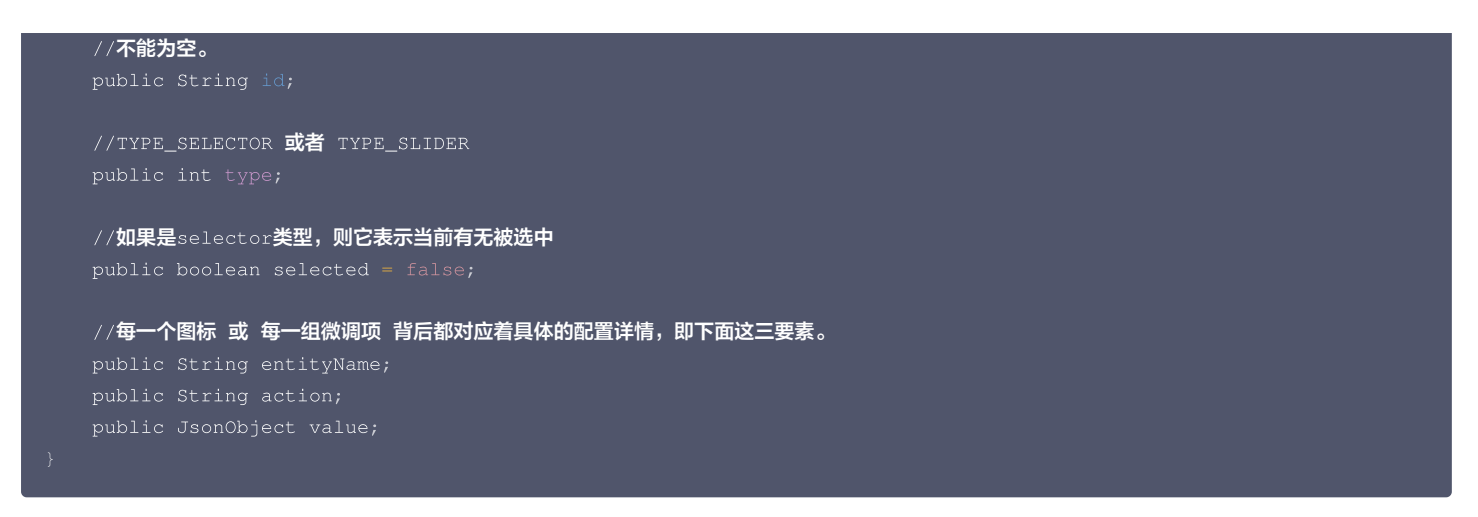

#### 一个 AvatarData 对象是一个原子配置,如换发型、调整脸颊等:

| 换发型                                                   | 调整脸颊                                    |
|-------------------------------------------------------|-----------------------------------------|
| 文型<br>颜色<br>の<br>の<br>の<br>の<br>の<br>の<br>の<br>の<br>の | ◆ A ● ● A ● ● A ● ● ● ● ● ● ● ● ● ● ● ● |
| This item corresponding to an AvatarData              | 下<br>協 度                                |

- 捏脸时,如果数据是 selector 类型,则修改 AvatarData 的 selected 字段。例如有4种眼镜 A、B、C、D,默认选中的是 A,那么 A 的 selected 为 true, B、C、D 为 false。如果用户选择了眼镜 B,则把 B 的 selected 为 true, A、C、D 为 false。
- 捏脸时,如果数据是 slider 类型,则修改 AvatarData 的 value 字段。value 字段是一个 JsonObject,里面是若干对 key-value,把 key-value 中 的 value 修改为滑竿的值即可。

#### 8. 获取Avatar动画数据 (getAvatarAnimations)

#### public static List<AvatarAnimation> getAvatarAnimations(String avatarResPath)

#### • 输入参数: avatarResPath

avatar 素材在手机上的绝对路径,例如

/data/data/com.tencent.pitumotiondemo.effects/files/xmagic/MotionRes/avatarRes/animoji\_0624

• 输出参数: 以 List 的形式返回所有的动画资源数据,详情可见 AvatarAnimation 类。

#### 9. 将下载好的动画配置文件放置到对应的文件夹中(addAvatarAnimation)

#### public static Pair<Integer, List<AvatarAnimation>> addAvatarAnimation(String avatarResPath, String zipFilePath)

该接口主要用于动态下载 Avatar 动画配件的场景。举个例子,您的 Avatar 素材中有1种动画,后来想动态下发一种动画给客户端,下载完成后,得到一个压缩 包,然后调用该接口,把压缩包路径传给 SDK,SDK 会解析这份压缩包,将它放到对应的动画资源目录下。下次您在调用 getAvatarAnimations 接口时, SDK就能解析出新添加的这份数据。

参数说明:

avatarResPath: Avatar 素材的根目录,例如

/data/data/com.tencent.pitumotiondemo.effects/files/xmagic/MotionRes/avatarRes/animoji\_0624

- zipFilePath: 下载的 zip 包地址
  - 接口返回 Pair<Integer, List< AvatarAnimation >> , pair.first 是错误码, pair.second 是新添加的数据集合。

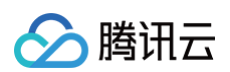

#### ○ 错误码如下:

| <pre>public interface AvatarActionErrorCode {</pre>           |
|---------------------------------------------------------------|
| int OK = 0;                                                   |
| <pre>int ADD_AVATAR_RES_INVALID_PARAMS = 1000;</pre>          |
| <pre>int ADD_AVATAR_RES_ROOT_RESOURCE_NOT_EXIST = 1001;</pre> |
| <pre>int ADD_AVATAR_RES_ZIP_FILE_NOT_EXIST = 1002;</pre>      |
| <pre>int ADD_AVATAR_RES_UNZIP_FILE_FAILED = 1003;</pre>       |
| <pre>int ADD_AVATAR_RES_COPY_FILE_FAILED = 1004;</pre>        |
| <pre>int ADD_AVATAR_RES_PARSE_JSON_FILE_FAILED = 1005;</pre>  |
|                                                               |
|                                                               |

# 10. 播放/暂停 Avatar 动画 (playAvatarAnimation)

public void playAvatarAnimation(AnimationPlayConfig animationConfig)

#### 输入参数:

#### AnimationPlayConfig:动画播放信息描述类。此类主要包含以下信息。

```
public class AnimationPlayConfig {
    //action 描述, 播放还是停止 动画
    public static final String ACTION_PLAY = "play";
    public static final String ACTION_PAUSE = "pause";
    public static final String ACTION_RESUME = "resume";
    public static final String ACTION_STOP = "stop";

    public String entityName;
    /** * 动画文件夹的路径, 可以是相对于素材根目录的相对路径 (例如 custom_configs/animations/Waving")
    /** 也可以是在手机上的绝对路径 (例如 /data/data/xxx/xxx/Waving) */
    public String animPath;
    //值使用 ACTION_PLAY、ACTION_PAUSE、ACTION_RESUME、ACTION_STOP
    public String animPath;
    //** * 动画的名称 */
    public String animName;
    /** * 循环次数, -1表示无限 */
    public int loopCount = -1;
    /** * 动画的起始播放位置,单位是微秒 */
    public long startPositionUs = 0;
    }
```

# AvatarData 高级说明

AvatarData 中,对捏脸起关键作用的是 entityName、action、value 三个字段。这三个字段的值是 SDK 在解析素材配置时自动填入的。大多数情况下, 您不需要了解这三个字段的含义,仅在 UI 层展示时,如果是滑竿类型,则需要解析 value 中的形变 key-value 与 UI 操作进行对应。 其中,AvatarData 要素分为: entityName 、action 和 value 字段。

#### entityName 字段

捏脸时,需要明确指定捏哪个部位,例如脸、眼睛、头发、上衣、鞋子 等。entityName 字段就是描述这些身体部位名称的。

# action 和 value 字段

action 字段表示对 entityName 执行什么操作(action)。SDK 内定义了五种 action,均定义在 AvatarAction.java 中,每种 action 的含义及 value 要求如下:

| action      | 含义                            | value要求                       |
|-------------|-------------------------------|-------------------------------|
| changeColor | 修改当前材质的颜色,包括基础色、自发光色等颜色属<br>性 | JsonObject 类型,必填。由素材制作工具自动生成。 |

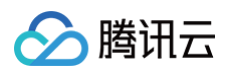

| changeTexture  | 修改当前材质的贴图,包括颜色纹理贴图、金属粗糙度<br>纹理贴图、AO 纹理贴图、法线纹理贴图、自发光纹理贴<br>图等 | JsonObject 类型。必填。由素材制作工具自动生成。                                                           |
|----------------|--------------------------------------------------------------|-----------------------------------------------------------------------------------------|
| shapeValue     | 修改blendShape形变值,一般用于面部细节形变微调                                 | JsonObject 类型。里面的 key 是形变名称,value 是float 类型<br>的值。必填。由素材制作工具自动生成。                       |
| replace        | 替换子模型,例如替换眼镜、发型、衣服等                                          | JsonObject 类型。里面描述了新的子模型的 3D 变换信息、模型<br>路径、材质路径。如果要隐藏当前位置的子模型,则使用 null。由<br>素材制作工具自动生成。 |
| basicTransform | 调整位置、旋转、缩放。一般用于调整摄像机的远近、<br>角度,从而实现模型全身和半身视角的切换              | JsonObject 类型。必填。由素材制作工具自动生成。                                                           |

# 配置 Avatar 捏脸换装数据

avatar 属性配置存放在 resources 文件夹下(路径为: 素材/custom\_configs/resources ):

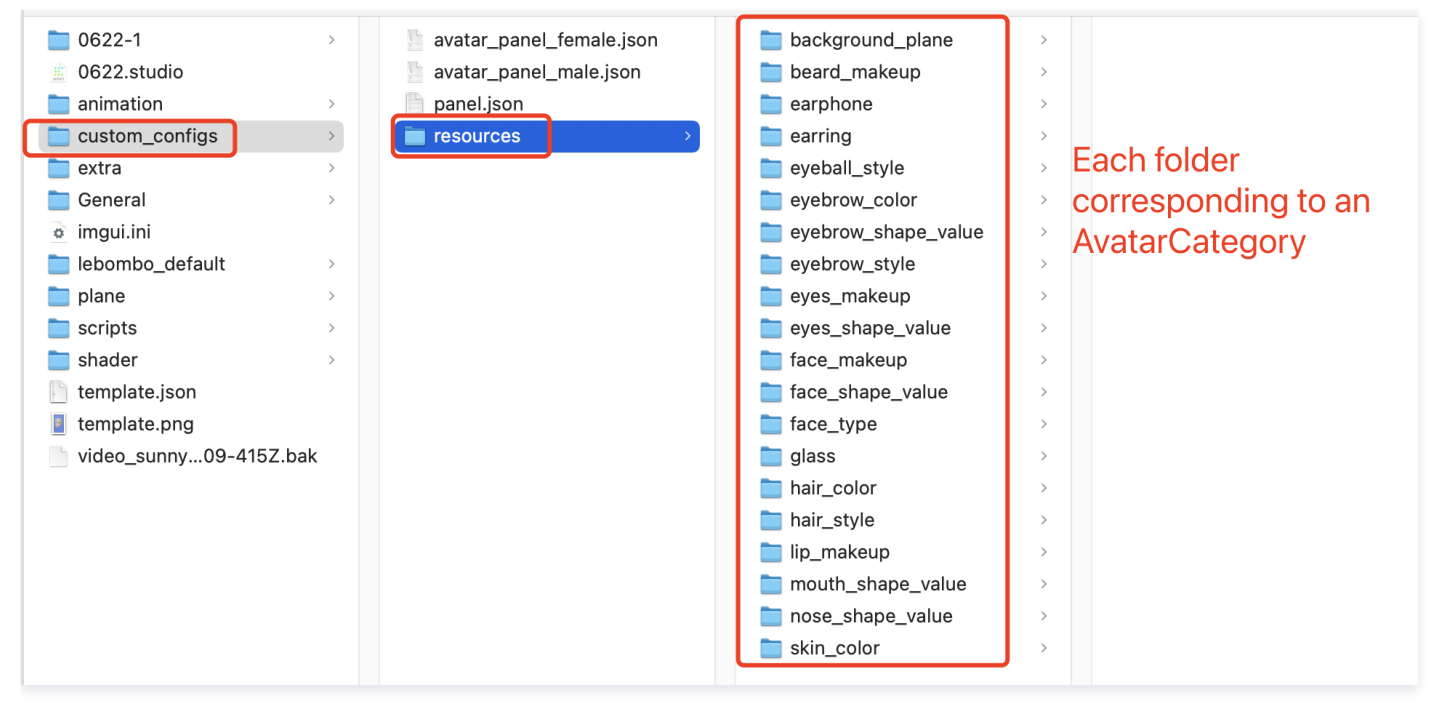

这些配置文件是自动生成的,通常不需要手动配置。自动生成的方式如下:

设计师按照设计规范,用 TencentEffectStudio 设计好一套形象后,运行我们提供的 resource\_generator\_gui 这个 App(目前仅支持 MacOS 平 台),即可自动生成这些配置,详情请参见 设计规范说明。

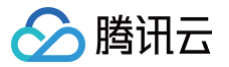

# 原子能力集成指引 人脸属性 Android

最近更新时间: 2023-02-20 11:01:54

# 功能说明

输入一张包含人脸的照片,输出人物面部特征信息,包括眼睛、眉毛、发型、肤色、性别、年龄等。该接口需要联网,SDK 会把照片上传到 Server端进行解 析。

# 接口说明

XMagicApi.java

public void getFaceFeatureFromPhoto(Bitmap bitmap, FaceFeatureListener listener);

- 参数 bitmap:请尽量让人脸位于画面中间,建议画面中只包含一个人脸,如果有多个人脸,SDK会随机选择一个。建议照片的短边大于等于500px,尺寸 过小会影响识别效果。
- 参数 FaceFeatureListener,返回识别的结果

```
public interface FaceFeatureListener {
    void onError(int errCode, String msg);
    void onFinish(FaceDetailAttributesInfo faceInfo);
}
```

• onError 回调:解析失败时会回调此接口,错误码如下。

```
public static final int ERROR_NO_AUTH = 1;//没有权限

public static final int ERROR_RES_INVALID = 5;//传入的Avatar素材路径无效

public static final int ERROR_PHOTO_INVALID = 10;//读取照片失败

public static final int ERROR_NETWORK_REQUEST_FAILED = 20;//网络请求失败

public static final int ERROR_DATA_PARSE_FAILED = 30;//网络返回数据解析失败

public static final int ERROR_ANALYZE_FAILED = 40;//人脸分析失败

public static final int ERROR_AVATAR_SOURCE_DATA_EMPTY = 50;//加载Avatar源数据失败
```

• onFinish 回调:解析成功时回调此接口,FaceDetailAttributesInfo 说明如下。

```
public static class FaceDetailAttributesInfo {
    public int age; //[0,100]
    public int emotion; //0: 自然, 1: 高兴, 2: 惊讶, 3: 生气, 4: 悲伤, 5: 厌恶, 6: 害怕
    public int emotion; //0: 自然, 1: 高兴, 2: 惊讶, 3: 生气, 4: 悲伤, 5: 厌恶, 6: 害怕
    public Eye eye; // 眼睛信息
    public Eyebrow eyebrow; // 眉毛信息
    public int gender; // 性别信息。-1:没识别, 0: 男性, 1: 女性。
    public Hair hair; // 发型信息
    public Hat hat; // 帽子信息
    public int moustache; // 揭子信息。-1:没识别, 0: 无胡子, 1: 有胡子。
    public int nose; // 鼻子信息。-1:没识别, 0: 无胡子, 1: 有胡子。
    public int shape; // 脸型信息。-1:没识别, 0: 无胡子, 1: 有胡子。
    public int shape; // 脸型信息。-1:没识别, 0: 劳脸, 1: 三角脸, 2: 鹅蛋脸, 3: 心彤脸, 4: 圆脸。
    public int ship; // 肤色信息。-1:没识别, 0: 黄色皮肤, 1: 棕色皮肤, 2: 黑色皮肤, 3: 白色皮肤。
    public int smile; //微笑程度, [0,100]。
}
public static class Eye {
    public int eyelidType; // 识别是否双眼皮。-1:没识别, 0: 无, 1: 有。
```

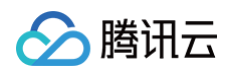

```
public int eyeSize; // 醌請大小。-1:没识别,0: 小眼睛,1: 普通眼睛,2: 大眼睛。
public int glass; // 识别是否佩戴眼镜。-1:没识别,0: 无眼镜,1: 普通眼镜,2: 墨镜
public int eyeOpen; // 识别眼睛的睁开、闭合状态。-1:没识别,0: 睁开,1: 闭眼
}
public static class Eyebrow {
    public int eyebrowLength; //眉毛长短。0: 短眉毛,1: 长眉毛。
    public int eyebrowDensity; //眉毛浓密。0: 淡眉,1: 浓眉。
    public int eyebrowCurve; // 眉毛弯曲。0: 不弯,1: 弯眉。
}
public static class Hair {
    public int length; //头发长度信息。0: 光头,1: 短发,2: 中发,3: 长发,4: 绑发。
    public int length; //刘海信息。0: 无刘海,1: 有刘海。
    public int color; //头发颜色信息。0: 黑色,1: 金色,2: 棕色,3: 灰白色。
}
public static class Hat {
    public int color; //头发颜色信息。0: 不戴帽子,1: 普通帽子,2: 头盔,3: 保安帽。
    public int color; //帽子颜色.0: 不戴帽子,1: 红色系,2: 黄色系,3: 蓝色系,4: 黑色系,5: 灰白色系,6: 混色
系子。
    }
```

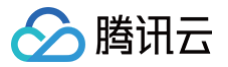

# 语音转表情

iOS

最近更新时间: 2023-02-20 11:01:54

# 功能说明

输入音频数据,输出苹果 ARKit 标准的52表情数据,请参见 ARFaceAnchor 。您可以利用这些表情数据做一进步的开发,例如传到 Unity 中驱动您的模型。

# 接入方式

# 方式1: 与腾讯特效 SDK 一起使用

- 1. 语音转表情sdk结合腾讯特效 SDK 中,因此第一步需要按照腾讯特效文档进行接入。
- 2. 下载 腾讯特效 SDK 完整版。
- 3. 参考 独立集成腾讯特效 文档完成集成。
- 4. 将腾讯特效 SDK 完整版内的Audio2Exp.framework 拉入项目,并且在项目的target->General->Frameworks,Libraries,and Embedded Content处设置为Embed & Sign。

# 方式2: 通过独立的语音转表情 SDK 接入

如果您只需要语音转表情,不需要用到腾讯特效 SDK 的任何能力,则可以考虑使用独立的语音转表情 SDK,Audio2Exp.framework 包约7MB左右。项目 引入Audio2Exp.framework、YTCommonXMagic.framework两个动态库,并且在项目的target->General->Frameworks,Libraries,and Embedded Content处设置为Embed & Sign

# 接入步骤

- 1. 设置 License,请参见 鉴权。
- 2. 配置模型文件:请将必需的模型文件audio2exp.bundle拷贝到工程目录,然后在调用 Audio2ExpApi 的 initWithModelPath:接口时,传入参数 audio2exp.bundle"模型文件所在的路径。

# 接口说明

| 接口                                                 | 说明                                                                                                    |
|----------------------------------------------------|----------------------------------------------------------------------------------------------------|
| + (int)initWithModelPath:<br>(NSString*)modelPath; | 初始化,传入模型路径,见上文说明。返回值为0表示成功                                                                                                    |
| + (NSArray *)parseAudio:<br>(NSArray *)inputData;  | 输入的是音频数据,要求单通道,16K采样率,数组长度为267(即267个采样点),输出的数据是长度为52的float<br>数组,表示52表情基,取值为0到1之间,顺序为 苹果标准顺序<br>{"eyeBlinkLeft","eyeLookDownLeft","eyeLookInLeft","eyeLookOutLeft","eyeLookUpLeft","eyeSq<br>uintLeft","eyeWideLeft","eyeBlinkRight","eyeLookDownRight","eyeLookInRight","eyeLookOutRig<br>ht","eyeLookUpRight","eyeSquintRight","eyeWideRight","jawForward","jawLeft","jawRight","jaw<br>Open","mouthClose","mouthFunnel","mouthPucker","mouthRight","mouthLeft","mouthSmileLeft"<br>,"mouthSmileRight","mouthFrownRight","mouthFrownLeft","mouthDimpleLeft","mouthDimpleRig<br>ht","mouthStretchLeft","mouthStretchRight","mouthRollLower","mouthRollUpper","mouthShrugL<br>ower","mouthShrugUpper","mouthPressLeft","mouthPressRight","browDownLeft","browDownRig<br>ht","browInnerUp","browOuterUpLeft","browOuterUpRight","cheekPuff","cheekSquintLeft","cheekSquintLeft","cheekSquintRight","tongueOut"} |
| + (int)releaseSdk                                  | 使用完毕后调用,释放资源                                                                                                    |

# 集成代码示例

// 初始化语音转表情sdk
NSString \*path = [[NSBundle mainBundle] pathForResource:@"audio2exp" ofType:@"bundle"];
int ret = [Audio2ExpApi initWithModelPath:path];
// 语音数据转52表情数据

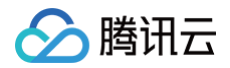

#### NSArray \*emotionArray = [Audio2ExpApi parseAudio:floa

[Audio2ExpApi releaseSdk]

- // 结合腾讯特效sdk xmgaic使用
- // **使用对应的资源初始化美颜**sdk
- self.beautyKit = [[XMagic alloc] initWithRenderSize:previewSize assetsDict:assetsDict];
- // **加载**avatar**素材**
- [self.beautyKit loadAvatar:bundlePath exportedAvatar:nil completion:nil];
- // 将52表情数据传入美颜sdk 就能看到效果
- [self.beautyKit updateAvatarByExpression:emotionArray];

#### () 说明:

完整的示例代码请参考 美颜特效 SDK demo 工程。

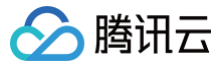

# Android

最近更新时间: 2023-02-20 11:01:54

# 功能说明

输入音频数据,输出苹果 ARKit 标准的52表情数据,请参见 ARFaceAnchor 。您可以利用这些表情数据做一进步的开发,例如传到 Unity 中驱动您的模 型。

# 接入方式

## 方式1: 通过虚拟形象 SDK 接入

语音转表情集成在虚拟形象 SDK 中,因此第一步需要按照虚拟形象文档进行接入。

#### 方式2: 通过独立的语音转表情 SDK 接入

如果您只需要语音转表情的 AI 原子能力,不需要用到虚拟形象 SDK 的能力,则可以考虑使用独立的语音转表情 SDK,aar 包约6MB左右。请联系我们的架构 师或销售获取此 SDK。

# 接入步骤

- 1. 设置 License,请参见 鉴权。
- 2. 配置模型文件:请将必需的模型文件从 assets 拷贝到 app 的私有目录,例如: context.getFilesDir() + "/my\_models\_dir/audio2exp",然后 在调用 Audio2ExpApi的 init(String modelPath) 接口时,传入参数 context.getFilesDir() + "/my\_models\_dir" 模型文件在 SDK 包里,位置如下:

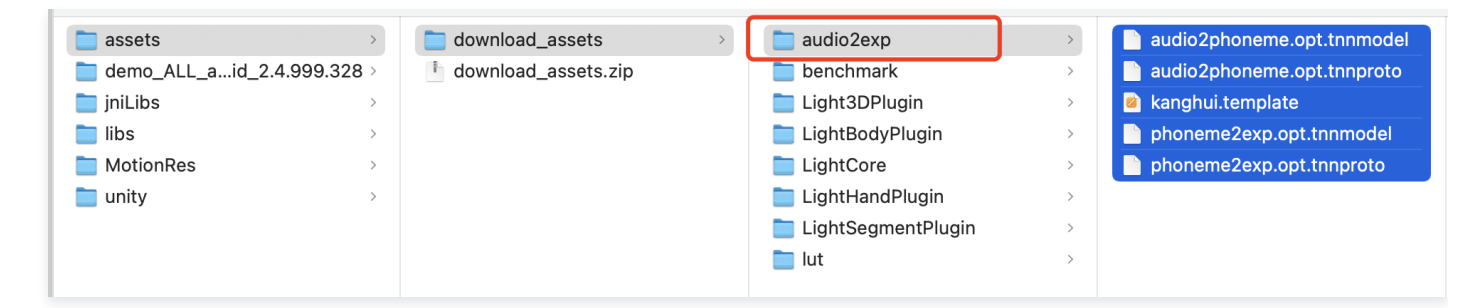

# 接口说明

| 接口                                                            | 说明                                                                                                    |
|---------------------------------------------------------------|----------------------------------------------------------------------------------------------------|
| public int Audio2ExpApi.init(String modelPath);               | 初始化,传入模型路径,见上文说明。返回值为0表示成功                                                                                                    |
| public float[] Audio2ExpApi.parseAudio(float[]<br>inputData); | <pre>输入的是音频数据,要求单通道,16K采样率,数组长度为267(即267个采样点),输出<br/>的数据是长度为52的float数组,表示52表情基,取值为0到1之间,顺序为 苹果标准顺序<br/>{"eyeBlinkLeft","eyeLookDownLeft","eyeLookInLeft","eyeLookOutLeft<br/>","eyeLookUpLeft","eyeSquintLeft","eyeWideLeft","eyeBlinkRight","<br/>eyeLookDownRight","eyeLookInRight","eyeLookOutRight","eyeLookUpRi<br/>ght","eyeSquintRight","eyeWideRight","jawForward","jawLeft","jawR<br/>ight","jawOpen","mouthClose","mouthFunnel","mouthPucker","mouthRi<br/>ght","mouthLeft","mouthSmileLeft","mouthSmileRight","mouthFrownRi<br/>ght","mouthFrownLeft","mouthDimpleLeft","mouthDimpleRight","mouth<br/>StretchLeft","mouthStretchRight","mouthRollLower","mouthRollUpper<br/>","mouthShrugLower","mouthShrugUpper","mouthPressLeft","mouthUpperUpL<br/>eft","mouthUpperUpRight","browDownLeft","cheekPuff","cheekSquin<br/>tLeft","cheekSquintRight","noseSneerLeft","noseSneerRight","tongu<br/>eOut"}</pre> |
| public int Audio2ExpApi.release();                            | 使用完毕后调用,释放资源                                                                                                    |

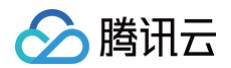

# 集成代码示例

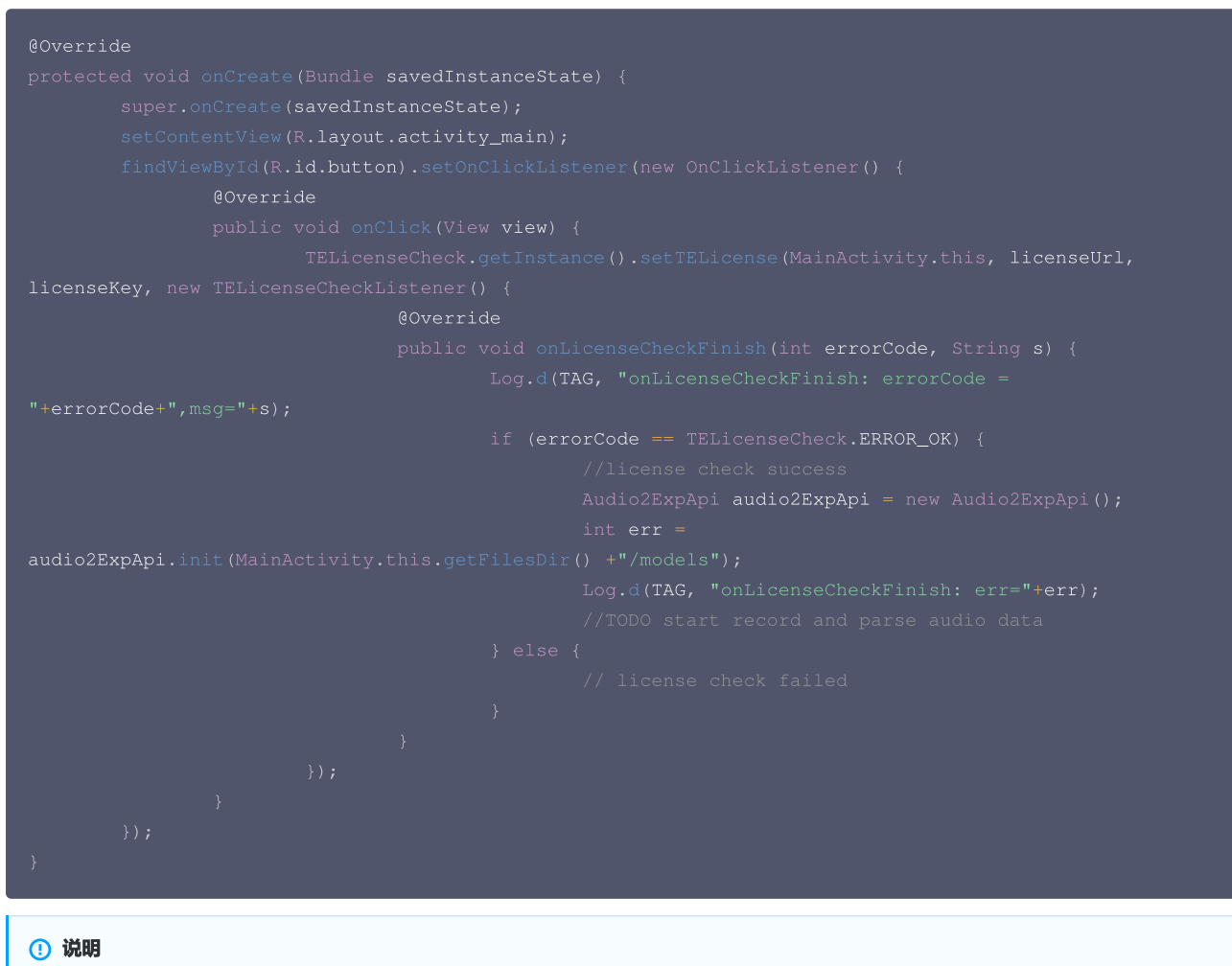

完整的示例代码请参考 虚拟形象 SDK demo 工程。

• 录音可以参考 com.tencent.demo.avatar.audio.AudioCapturer 。

• 接口使用可以参考: com.tencent.demo.avatar.activity.Audio2ExpActivity 及其相关类。